# ディプロマシーfor Moodle 最終ドキュメント

明石敬, 森岡亮一, 鬼頭孝行

2005年4月5日

# ドキュメントの構成

- ・ 第一部
  - ▶ システム分析報告書
- ・ 第二部
  - ➢ Moodle 環境構築方法
  - ➢ Moodle フレームワークの説明
  - ▶ ディプロマシーアーキテクチャの説明
  - ▶ ディプロマシーforMoodle マニュアル
- ・ 第三部
  - ▶ 明石個人レポート
  - ▶ 森岡個人レポート
  - ▶ 鬼頭個人レポート

## はじめに

## 1. プロジェクトの発足

プロジェクト発足時は,LMSを使ったシステム開発を目的としていた.システム開発を 行う前に,LMSに触れた事のない森岡,鬼頭の両者にLMSに慣れてもらおうとLMSの上 に乗せる簡単なシステムを考えてもらった.すると,森岡がディプロマシーというゲーム をLMS上で作って見たい,と企画を考えてきた.森岡が探したディプロマシーというゲー ムがおもしろそうなので,プロジェクトメンバー全員でディプロマシーを開発することに なった.

#### 2. 背景

ディプロマシーとは、ボードを使って遊ぶゲームである。ボードを使った場合,以下に 述べる課題が存在する.

- ・ ゲームの過程を振り返ることが難しい
- ・ 秘密の交渉を行う事が難しい

以下にそれぞれの詳細を述べる.

2.1. ゲームの過程を振り返ることが難しい

ボードを使ったディプロマシーでは,ゲームの戦況の移り変わりを,毎回紙に書き記さ ない限りゲームの過程を振り返る事が出来ない.ゲームの過程を振り返り分析することで, どのような交渉が重要であり,また,必要とされているのかを理解することができる.

2.2. 秘密の交渉を行う事が難しい

ディプロマシーには二種類の交渉がある.他のプレイヤーに知られてもよい公の交渉と 他のプレイヤーに知られては困る秘密の交渉がある.

ボードを使ったディプロマシーの場合,公の交渉に問題はないのだが,秘密の交渉を行 う為に,他のプレイヤーがいない場所へ行き交渉を行うか,筆談を行うなどといった工夫 をしなければならない.しかし,いくら工夫をしても他のプレイヤーに怪しい動作を見ら れてしまえば,交渉を察知されてしまう可能性がある.結果,逆に不利な立場になってし まう,という場合もある.

# 3. ディプロマシーfor Moodle とは

背景で述べたような課題を解決する為に,我々はディプロマシーfor Moodle の開発を行った.ディプロマシーを Moodle 上で実現する事で,背景で述べられた「ゲームの過程を振 り返る事が難しい」といった課題は,ゲームの過程を記録する仕組みを作る.また,「秘密 の交渉を行うことが難しい」といった課題は,Moodle に標準で付属しているチャット機能 を利用する事で簡単に解決できる.このようなシステムを導入することで,より楽しくよ り効果的にディプロマシーを行う事ができるはずである.

# 4. ディプロマシーfor Moodle の開発

我々はディプロマシーfor Moodle の開発をこの学期を通して行った.残念ながら全ての 実装を終える事が出来ず,完全な形でディプロマシーを行う事が出来なかった.

しかし,ディプロマシーを開発する上で必要なフレームワークの構築や必要なドキュメ ントの整備などを完了させることができたので,これらの成果を足がかりにすれば,ディ プロマシーfor Moodle を完全に実装する事ができるだろう.

### 5. 最終ドキュメントについて

本ドキュメントは二部構成になっている.第三部では,我々のプロジェクトを通しての 成長を見る事が出来,第二部では,ディプロマシーfor Moodle を開発する上での必要な情 報をドキュメントにまとめた.第三部はプロジェクトメンバーの個人レポートとなってい る。

本ドキュメントは,我々のプロジェクトを評価することができ,誰でもディプロマシーfor Moodle の開発に参加でき,また,新たに Moodle のモジュール開発が取り組めるようにな ることを目指す.

第一部

# 第一部の構成

第一部のドキュメントの構成は下記の通りである.

- ・ システム分析報告書
  - ディプロマシーfor Moodle のシステム分析の報告書である.研究会で発表をしたシステム分析報告書とそれを清書した分析報告書が示されている.

1 ゲーム状態図

ディプロマシーというゲームが持つ状態とその遷移を表した図である。ゲーム クラスがこの状態を保持する。

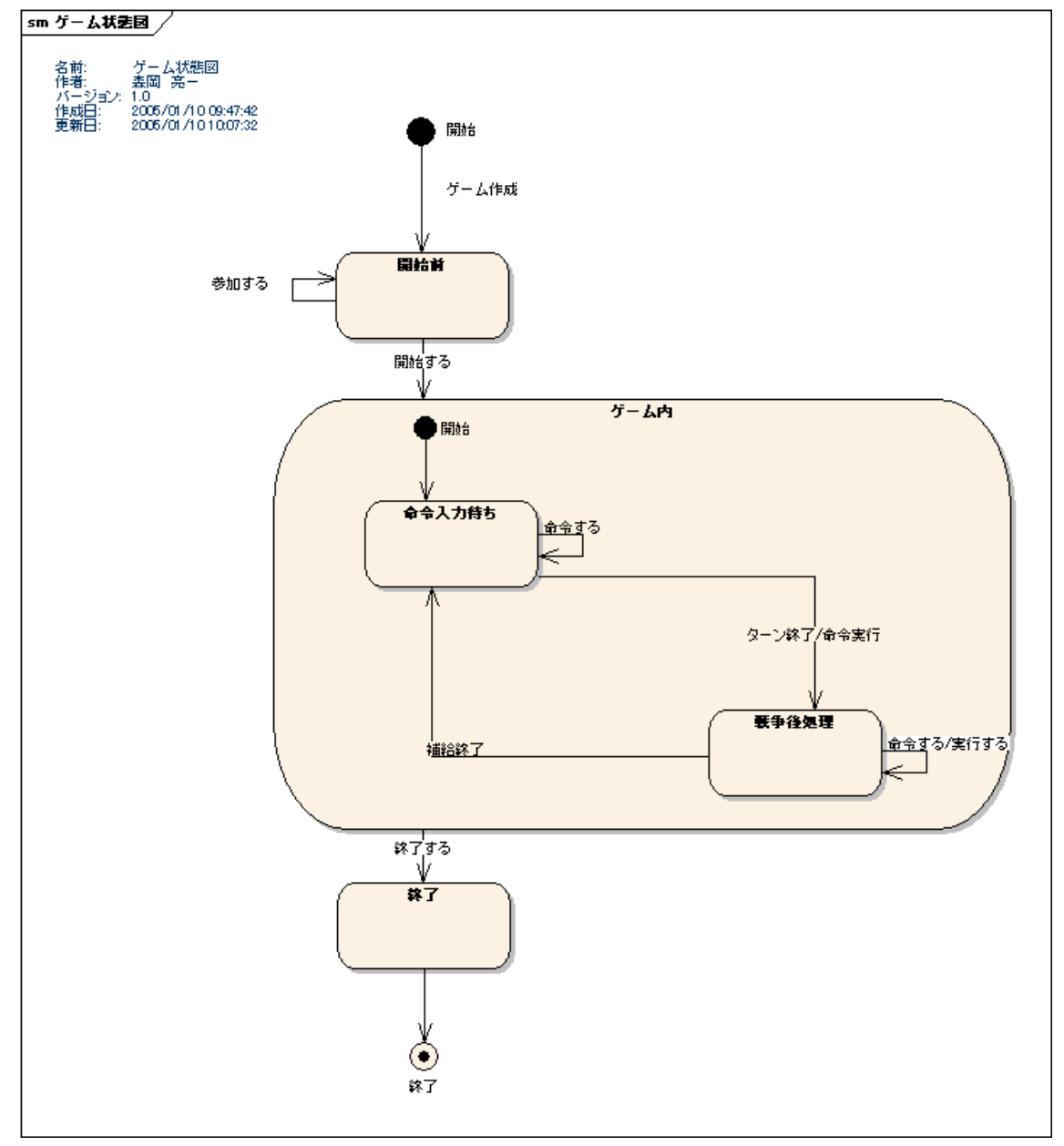

#### 2 ユースケース図

今回作成したアプリケーションのユースケースである。システム分析報告書で は優先度をつけたが、この図では実装部分と未実装の部分を図示している。

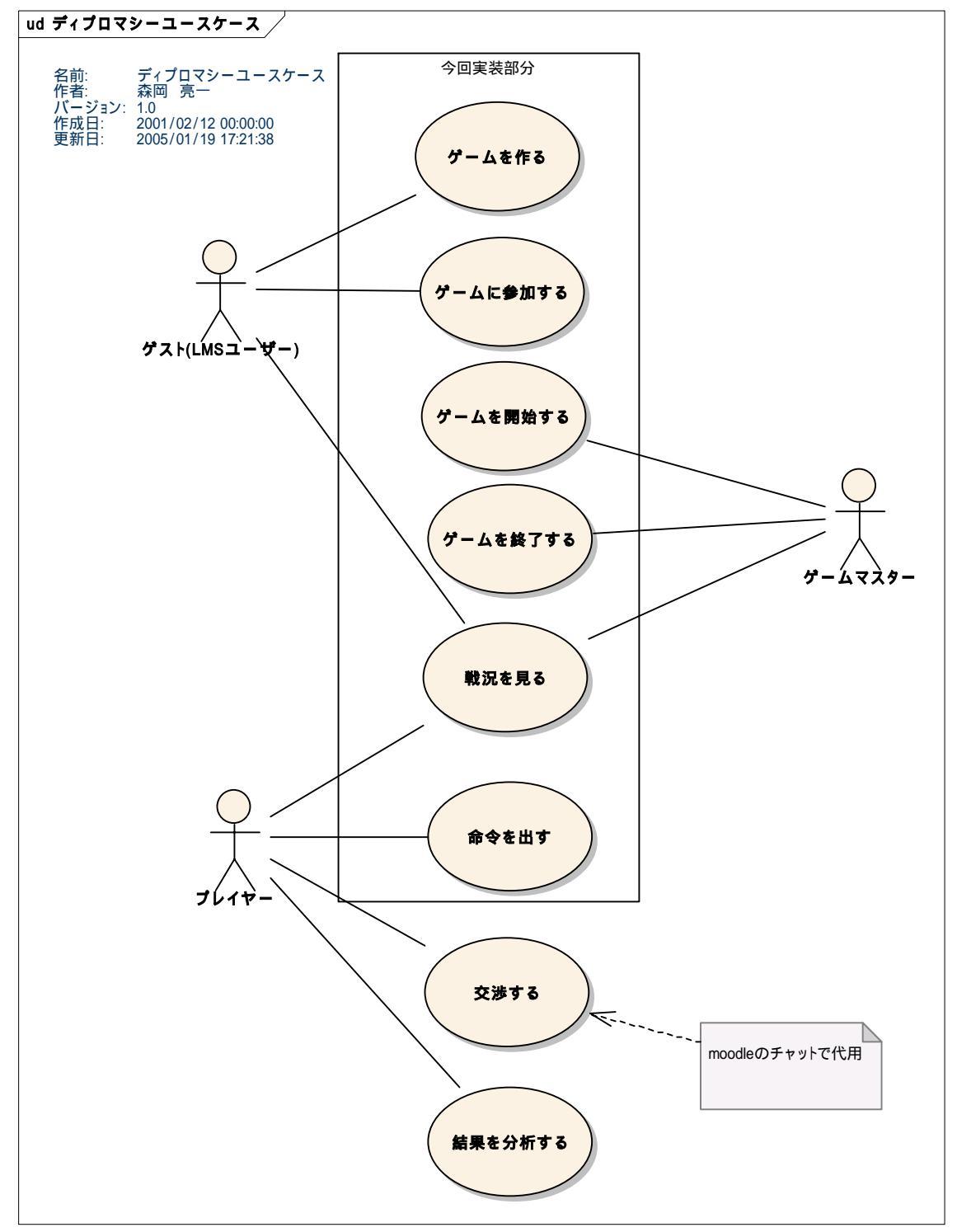

ユースケース:ゲームを作る
目的:ゲームをするため
事前条件:LMSにログインしていること
事後条件:ゲームが作成されていること
イベントフロー:
ゲームを作るメニューを選ぶ。(ゲーム作成画面に切り替わる)
ゲームの名前を入力する。
ゲームの交渉時間を入力する。
国の選択方法(ランダム、選択)を入力する。
作成ボタンを押す。(ゲームを作成し、そのゲームの設定画面(参加申し込み受付 状態)に切り替わる)

ユースケース:ゲームに参加する
目的:ゲームをするため
事前条件:ゲームが参加申し込み受付状態であること
事後条件:プレイヤーがゲームに登録されていること
イベントフロー:
ゲームを選ぶ(ゲーム設定画面(参加申し込み受付状態)に切り替わる)
国を選ぶモードであれば、国を選ぶ。
参加ボタンを押す。(プレイヤーを登録し、ゲーム設定画面を更新する)

ユースケース:ゲームを開始する
目的:ゲームをするため
事前条件:参加申し込み受付状態で、一人以上のプレイヤーが登録されていること
事後条件:ゲーム中状態になること
イベントフロー:
ゲームを選ぶ。(ゲーム設定画面(参加申し込み受付状態)に切り替わる)
ゲーム開始ボタンを押す。(ゲーム中状態へ遷移し、戦況画面(命令入力待ち状態)
に切り替わる)

ユースケース:ゲームを終了する
 目的:ゲームをやめるため
 事前条件:ゲーム中状態であること
 事後条件:ゲーム終了状態になっていること

イベントフロー:

ゲームを選ぶ。(戦況画面(命令入力待ち状態)に切り替わる) ゲーム終了ボタンを押す。(確認画面に切り替わる) 終了ボタンを押す。(ゲーム終了状態へ遷移し、戦況画面(ゲーム終了状態)に切 り替わる)

ユースケース:命令を出す
 目的:軍隊を動かすため
 事前条件:命令入力待ち状態であること
 事後条件:命令が記録されていること
 イベントフロー:
 ゲームを選ぶ。(戦況画面(命令入力待ち状態)に切り替わる)
 命令を出す軍隊を選ぶ。
 命令を選ぶ。(を繰り返す。つまり、命令は一度に複数設定できる)
 なお、移動命令の場合は、移動先を選ぶ。
 なお、サポート命令の場合は、サポート先を選ぶ。

命令入力ボタンを押す(命令を記録し、戦況画面を更新する)

ユースケース:戦況を見る

目的:戦況を観戦するため、戦略を練るため、交渉の判断をするため、etc...

事前条件:ゲーム中状態であること

事後条件:なし

イベントフロー:

ゲームを選ぶ。(戦況画面(いずれかのゲーム中状態)に切り替わる)

(一つ前の履歴だけは、戦況画面に表示されている)

過去の履歴ボタンを押す。(履歴画面に切り替わる)

ユースケース: 交渉する

目的:戦略を練るため

事前条件:命令入力待ち状態であること

事後条件:交渉内容(メッセージのやりとり)が記録される

イベントフロー:

ゲームを選ぶ。(戦況画面(命令入力待ち画面A)に切り替わる) 交渉相手を選択し、交渉ボタンを押す(交渉画面に切り替わる 図なし) メッセージを入力し、送信ボタンを押す(交渉相手にメッセージが送られる) (相手からメッセージが送られてくるとメッセージが表示される) ユースケース:分析する 目的:何故そういう結果になったのか知りたいから 事前条件:ゲームが終了していること 事後条件:なし イベントフロー: 以下未定

#### 4 概念モデル

概念モデルはゲーム外システム、ゲームシステム、命令システムの三つの図に 分けられる。それぞれの相関関係は図内に記述されている。

ゲーム外システム

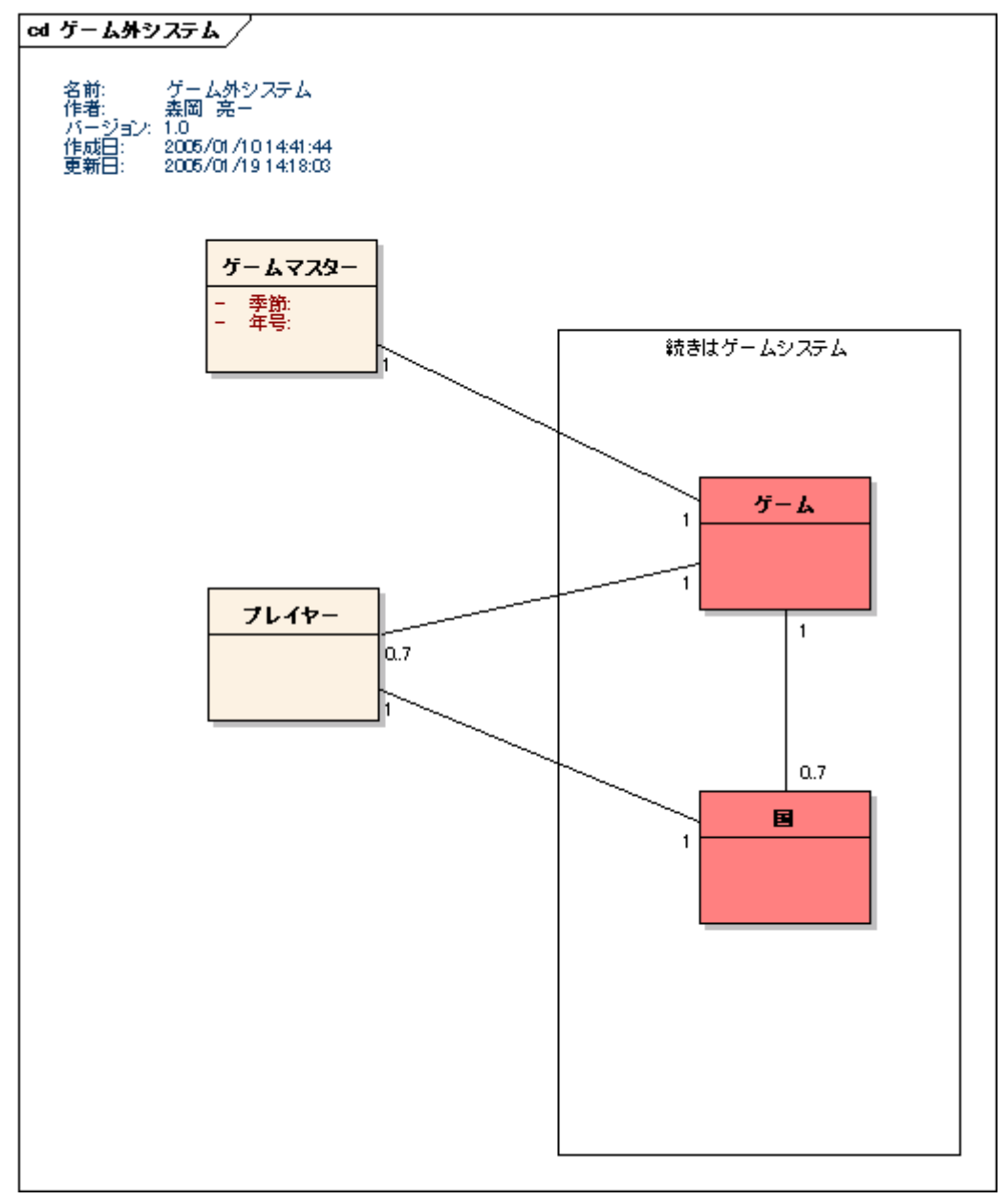

ゲーム内システム

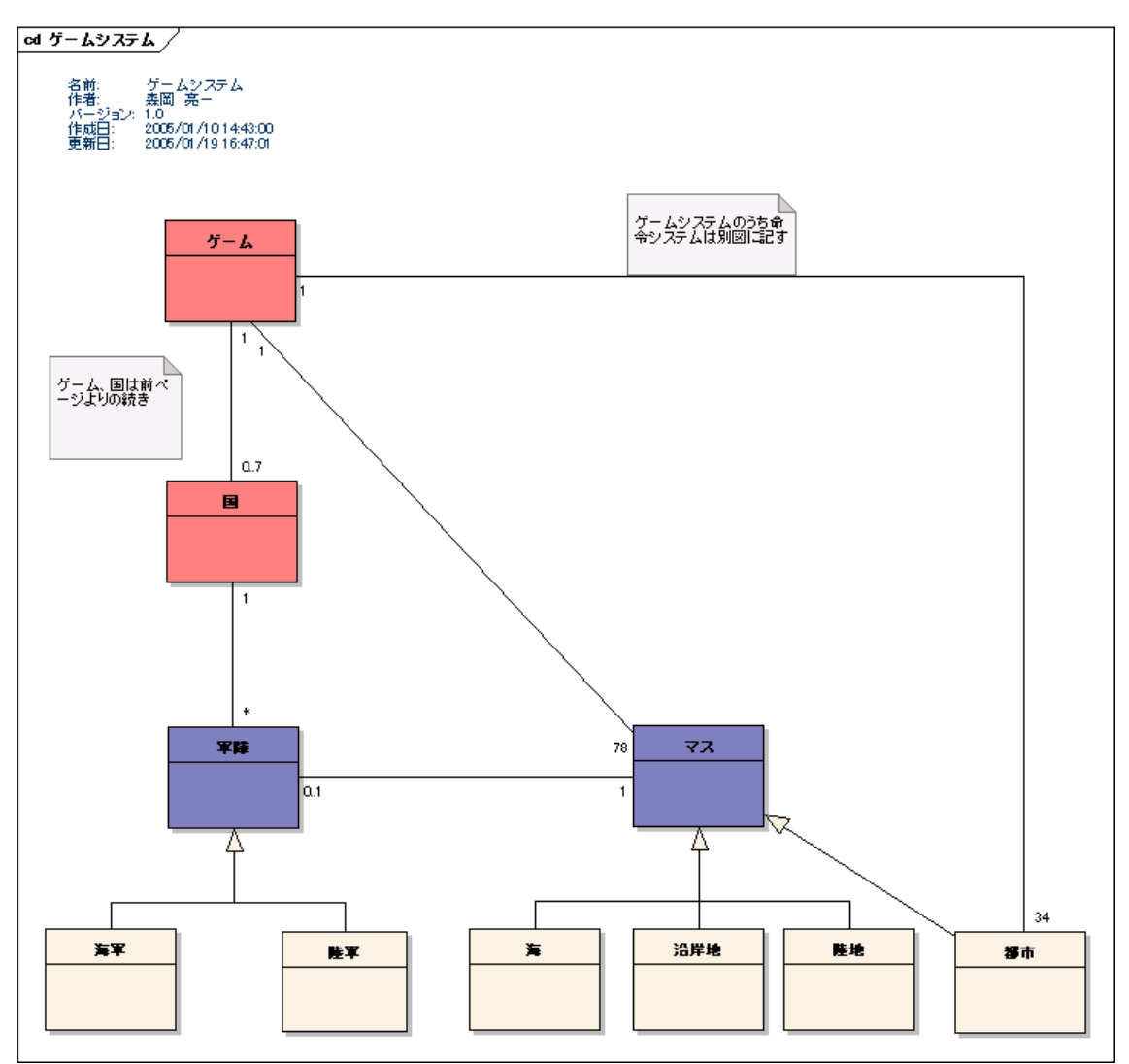

命令システム

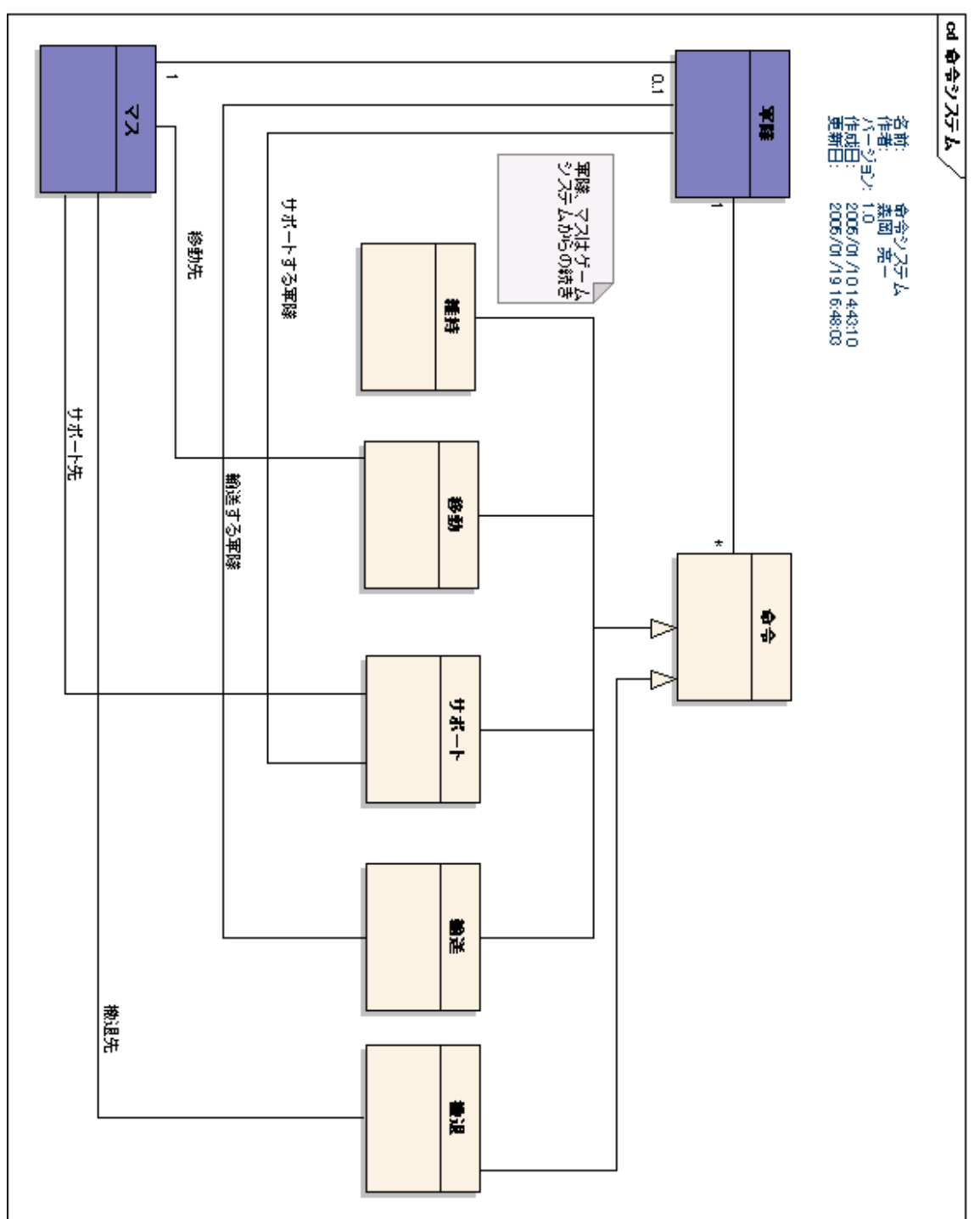

5 概念モデルインスタンス図

各ユースケースの実行前と実行後のインスタンスの変化を表している。

ゲームを作る

| cd ゲームを作る(実行前)                                                                                        | /                              |
|----------------------------------------------------------------------------------------------------|--------------------------------|
| 名前: ゲームを作る<br>作者: 森岡 亮一<br>パージョン: 1.0<br>作成日: 2005/01/10 <sup>-</sup><br>更新日: 2005/01/10 <sup>-</sup> | 5(実行前)<br>15:34:58<br>15:49:51 |
|                                                                                                    | <u>明石:ユーザ</u>                  |

明石さんがゲームを作成する。

| cd | ゲームを作                                | \$る(実行後) /                                                                  |                                   |
|----|--------------------------------------|-----------------------------------------------------------------------------|-----------------------------------|
|    | 名前:<br>作者:<br>バージョン:<br>作成日:<br>更新日: | ゲームを作る(実行後)<br>素面 完一<br>: 1.0<br>2005/01/10.15:37:46<br>2005/01/10.15:41:24 |                                   |
|    |                                      |                                                                             | - <u>मिनः-४२२</u><br>- <u>२</u> - |

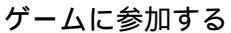

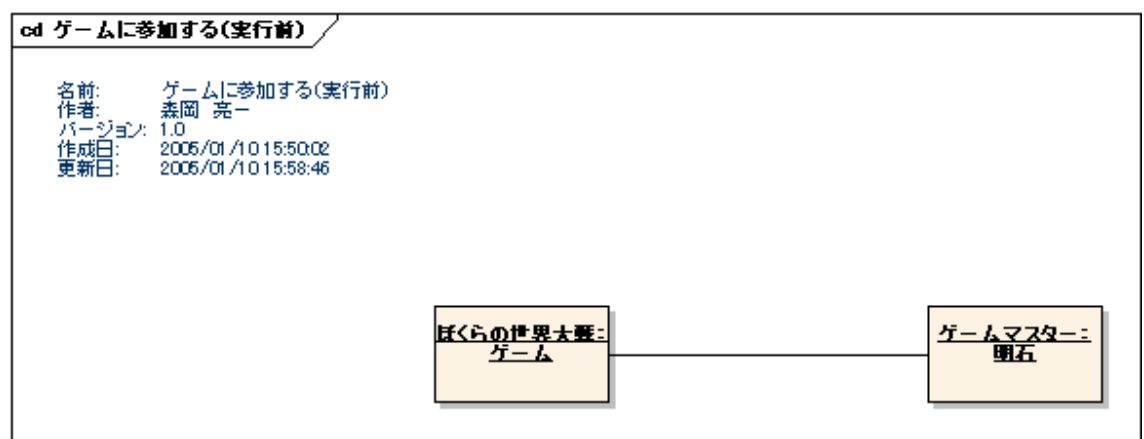

森岡さんがゲームに参加する

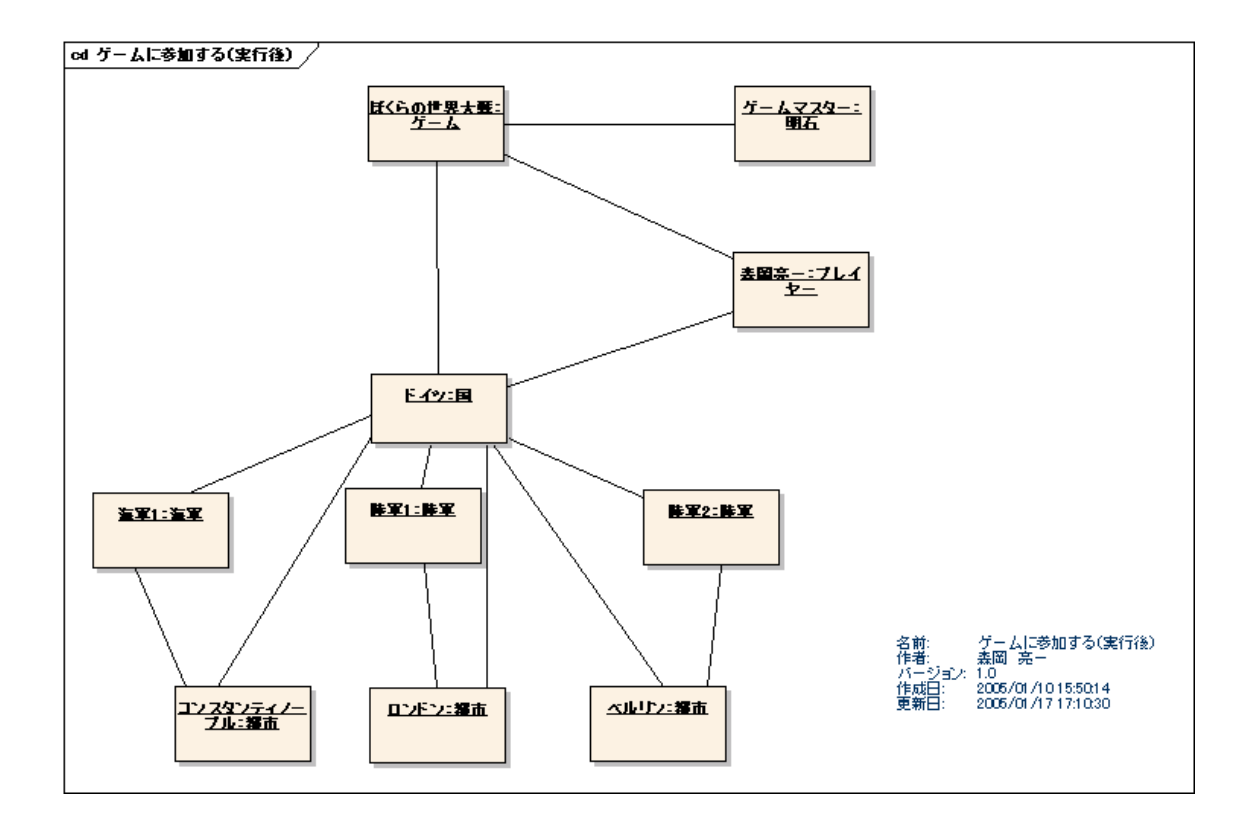

ゲームを開始する

実行前と実行後でインスタンスの変化はない。

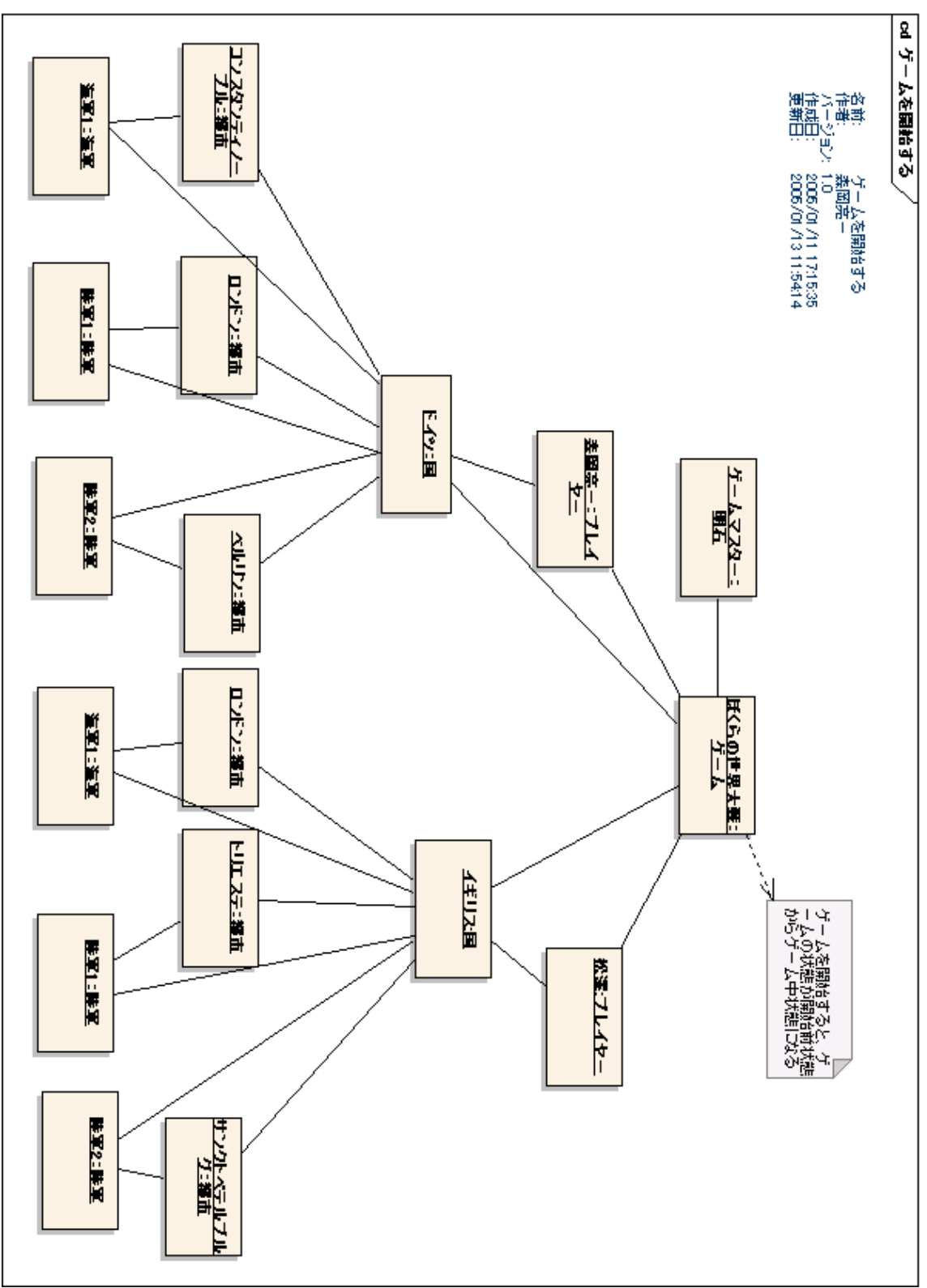

ゲームを終了する

実行前と実行後でインスタンスの変化はない。

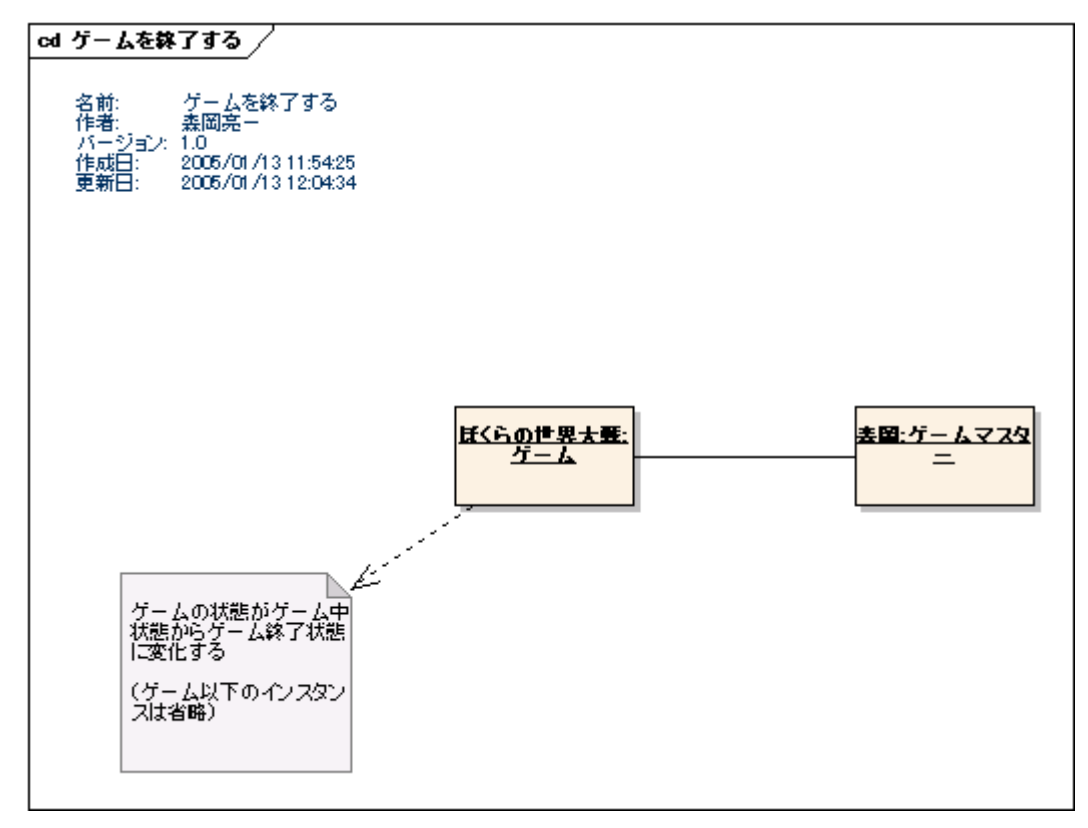

命令を出す

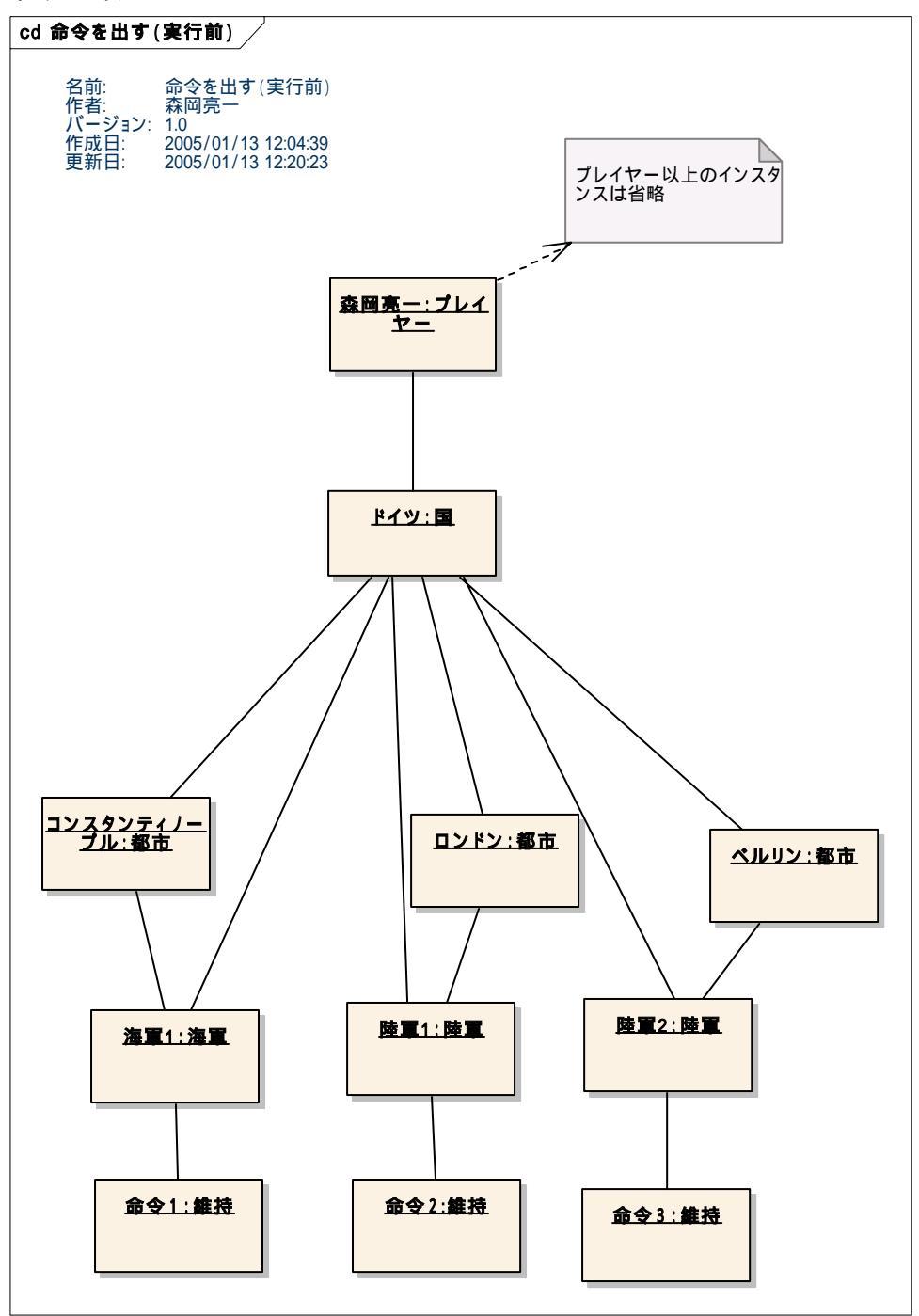

森岡さんが命令を出す(実行後、次ページ)

命令内容 海軍1:維持
 陸軍1:維持
 陸軍2:移動 ベルリン ハンブルグ

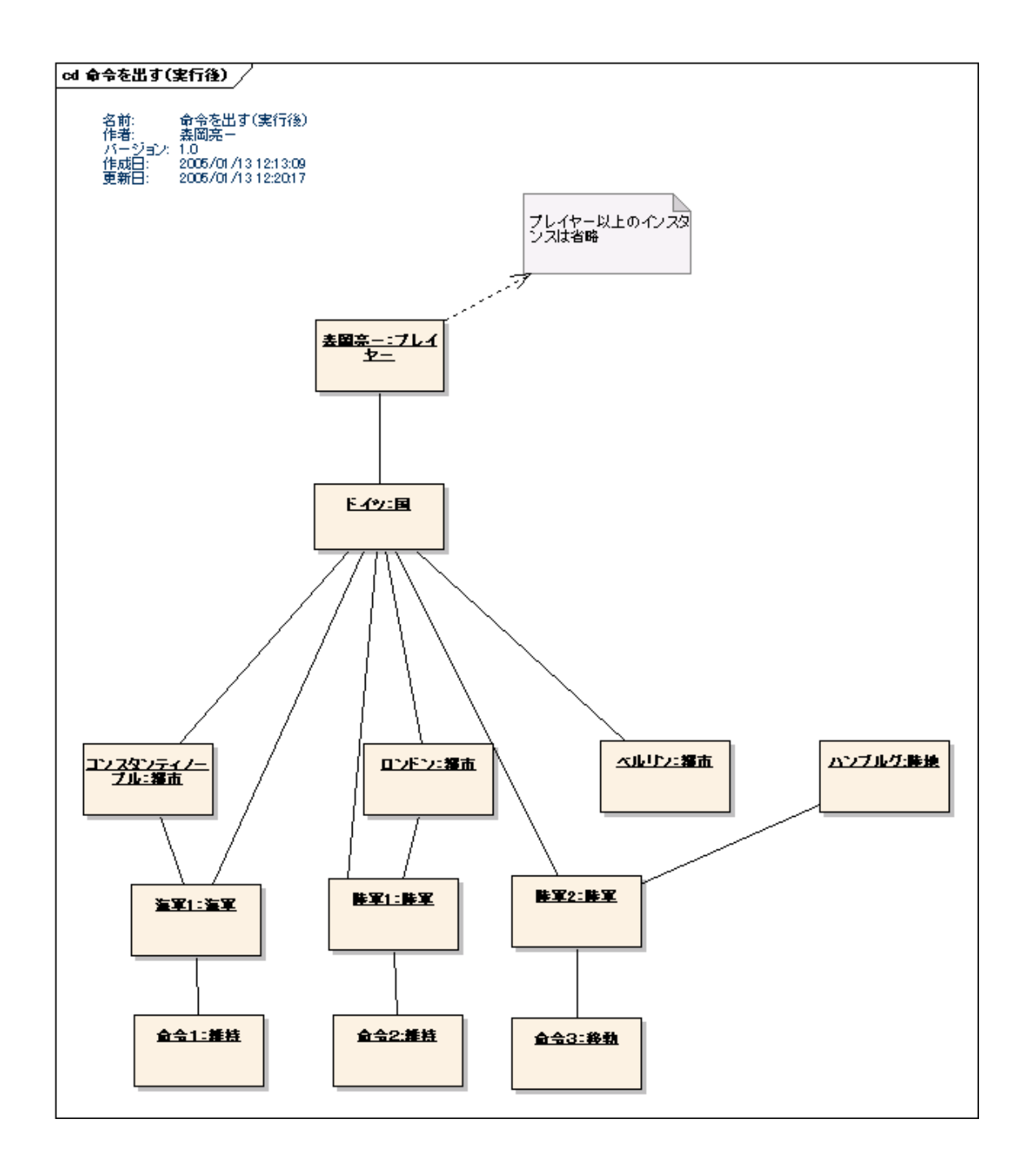

第二部

## 第二部の構成

第二部のドキュメントの構成は下記の通りである.

- ・ Moodle 環境構築方法
  - ▶ Moodleのモジュール開発環境構築法, Moodleの運用環境構築法を説明する.
- ・ Moodle フレームワークの説明
  - Moodleのモジュール作成に必要不可欠な Moodle フレームワークについて説明する.
- ・ ディプロマシーアーキテクチャ説明書
  - ディプロマシーの全体アーキテクチャを明らかにし、ディプロマシーモジュールのファイル構成、データベース仕様について説明する.
- ・ ディプロマシーfor Moodle マニュアル
  - ▶ ディプロマシーfor Moodle の操作方法を説明する.

# Moodle 環境構築方法

## 目次

| Moo | dle | <b>澴境構築方法</b>           | 1 |
|-----|-----|-------------------------|---|
| 1.  | この  | )ドキュメントについて             | 3 |
| 2.  | 開発  | ٤環境構築方法                 | 3 |
| 2.  | 1.  | Apache2.0.52 のインストール    | 3 |
| 2.  | 2.  | MySQL4.0.2 のインストール      | 3 |
| 2.  | 3.  | PHP4.3.9 のインストール        | 4 |
| 2.  | 4.  | phpEclipse1.1.1 のインストール | 6 |
| 2.  | 5.  | Moodle1.41 のインストール      | 7 |
| 3.  | 運用  | ]環境構築方法 (Linux)         | 9 |
| 3.  | 1.  | Apache2.0.40            | 9 |
| 3.  | 2.  | MySQL4.0.2 のインストール      | 9 |
| 3.  | 3.  | PHP4.3.9 のインストール1       | 0 |
| 3.  | 4.  | Moodle1.4.1 のインストール     | 1 |
| 4.  | CVS | S1                      | 2 |

## 1. このドキュメントについて

本書では diplomacy の環境構築方法について説明する.まず, Moodle モジュール開発を 行う為の Windows への開発環境構築について説明する.その後, Linux での運用環境構築 方法を説明する.

本書を読む前提として Windows, Linux の操作ができるものとする.

## 2. 開発環境構築方法

本節では、WindowsマシンでMoodleを開発するための環境構築方法について説明する. Windowsマシンで開発をするためには以下の4つのインストールが必要である.

- · Apache2.0.52(Web サーバ)
- ・ MySQL4.0.2(DB サーバ)
- · PHP 4.3.9(プログラミング言語)
- Phpeclipse1.1.1(Eclipse プラグイン)
- · Moodle(LMS)

以下にそれぞれの詳細な説明とインストール方法を述べる.

2.1. Apache2.0.52 のインストール

ダウンロード

Apache2.0 のインストーラを使用してインストールを行う.インストーラは <u>http://httpd.apache.org/</u>からダウンロードするか, noaのCVSからダウンロードする.CVS については,4 で述べている.

インストール

インストーラに従いインストールを行う .インストール先は「C:¥Program Files¥Apache Group」とします.

途中でサーバ情報の入力を求められるので,以下を入力してインストールを続ける.

NetworkDomain : localhost

Server Name : localhost

Administrator's Email Address : root@localhost

確認

インストールが完了したら Apache を起動して htto://localhost/にブラウザでアクセスしてみる.ページが表示されていればサーバーインストール成功.

2.2. MySQL4.0.2 のインストール ダウンロード MySQL4.0.2 のインストーラを使用してインストールを行う.インストーラは http://www.softagency.co.jp/MySQL/downloads/index.html からダウンロードするか, oa の CVS からダウンロードする.CVS については,4 で述べている.

インストール

ダウンロードしたファイルを解凍し, setup.exe を実行するとインストーラが起動する. インストーラに従ってインストールを行う.インストール先は「c:¥mysql」とする.また, インストール方法は「typical」を選択する.

パスを通す

インストールが終了したら「C:¥mysql¥bin」にパスを通す.

確認

「C:¥mysql¥bin¥winmysqladmin」を実行する.Winmysqladmin を実行するとはじめ にユーザー名とパスワードが求められる.はじめは root 以外のユーザーがいないので,以 下のように入力する.

User: root

Password:

初期の root のパスワードは空なので空白のまま設定を行う.

winmysqladmin を実行するとタスクバーの常駐に信号のようなアイコンが追加される. この信号が緑色をしているときは mysql は起動中であり,赤色をしている場合は mysql は 停止中である.このアイコンを右クリックし「winNT->start the service」とすると mysql は起動する.また,mysql 起動中にアイコンを右クリックし「winNT->stop the service」 とすると mysql は停止する.

また, winmysqladmin を使用せず, コマンドプロンプトから mysql サーバを立ち上げる 方法がある.

>mysqld-nt -standalone

上記のコマンドを打つとサーバが立ち上がる.

クライアントを立ち上げて動作確認をすることができる.

>mysql

画面が表示されればインストール成功である.

2.3. PHP4.3.9 のインストール

Moodle は PHP で記述されているため, PHP のインストールが必要である. PHP には CGI only 版と CGI plus server API 版の2つがある. CGI only 版だけでは, ファイルア ップロードなどの一部の機能がうまく動かないので, CGI plus server API 版を使ってイン ストールを行う.

ダウンロード

<u>http://www.php.net/downloads.php</u>からCGI plus server API版をダウンロード,または, noaのCVSからダウンロードする.CVSについては,4で述べている.

ダウンロードした zip ファイルを c:¥php に解凍する。

設定ファイルの設置

C:¥PHP¥php.ini-dist を php.ini という名前に変更し, c:¥windows に置く. このファイ ルが PHP の設定ファイルとなる.

PHP の設定

Moodle を動かす為には以下の設定をしなければならない。以下の設定は全て php.ini で行う。

メモリの確保

Moodle を動かすためには 16MB のメモリを確保しなければならない。Php.ini で以下 の設定を行う。

memory\_limit = 16M

GD ライブラリ 画像を扱うためには GD ライブラリが必要である。Php.ini ではデフォルトで GD ライ ブラリを読み込まないように設定文がコメントアウトされている。以下の文のコメント アウトを外す。

extension=php\_gd2.dll

デフォルト言語の設定

Moodle を動かしたときにちゃんと日本語が表示されるように以下の設定をする。

magic\_quotes\_gpc = Off extension\_dir = "C:/php/extensions" extension=php\_mbstring.dll ;コメントアウトを外す mbstring.encoding\_translation = On

Apache の設定変更

Apache 上できちんと php が動くように設定を変更する必要がある。設定の変更は 「C:¥Program Files¥Apache Group¥Apache2¥conf¥httpd.conf」で行う。以下の設定を 追加する LoadModule php4\_module d:/php/sapi/php4apache.dll AddModule mod\_php4.c

AddType application/x-httpd-php .php AddType application/x-httpd-php-source .phps

2.4. phpEclipse1.1.1 のインストール

PHP 言語を書くために Eclipse のプラグインである phpEclipse をインストールする. phpEclipse には以下の機能がある.

- ・ php コード補完
- · apache の起動
- ・ mysql の起動
- ・ web ブラウザ
- ・ DB ブラウザ

ダウンロード

<u>http://www.phpeclipse.de/tiki-view\_articles.php</u>からプラグインをダウンロードするか,ま たは,noaのCVSからダウンロードする.CVSについては,4で述べている.インストール eclipseの plugins,features ディレクトリに zip ファイルを解凍し,配置する.

設定

上に挙げた phpEclipse の機能を使用するために以下のように設定する.

- 「ウィンドウ->設定->PHP Web Development->PHP」の設定
  - ➢ Apache を Eclipse から起動できるように「Apache Settings->Start Apache」を「-c "DocumentRoot c:/myworkspace/crew/" -k start」のように設定する. 「c:¥myworkspace/crew/」は Eclipse のワークスペースのトップディレクトリである.
  - Apache を Eclipse から停止できるように「Apache Settings->Stop Apache」を「-k shutdown」と設定する
  - Apache を Eclipse から再起動できるように「Apache Settings->Restart Apache」
     を「-k restart」と設定する
  - Apache のパスを設定する。「Apache Settings->Apacche」を「C:¥Program
     Files¥Apache Group¥Apache2¥bin¥Apache.exe」と設定する.
  - > PHP のパスを設定する、「Apache Settings->Run PHP Command」を 「C:¥PHP¥php.exe」と設定する。
  - > MySQL のパスを設定する、「MySQL Settings->MySQL」を 「C:¥mysql¥bin¥mysqld-nt.exe」と設定する。

2.5. Moodle1.41 のインストール

ダウンロード

Moodleは<u>http://moodle.org/download/</u>からダウンロードするか,または,noaのCVSからダ ウンロードする.CVSについては,4で述べている.

インストール前準備

インストールをする前にデータベースに Moodle 用のデータベースを作らなくてはならな い. MySQL が起動した状態でコマンドプロンプトにて「mysql -uroot」を実行する. 「CREATE DATABASE moodle」というSQL文を実行し,データベースを作成する.こ こでは「moodle」という名のデータベースを作成している.

インストール

- まず,ダウンロードしたファイルを解凍し,Apacheのドキュメントルートに設置 する.設置したディレクトリを「moodle」とする.
- ▶ 「<u>http://localhost/moodle/</u>」にアクセスするとインストールが始まる.
- ▶ インストール言語の選択
  - ◆ 「Japanese」を選択し、「Next」をクリック.
- ➢ PHP 設定の確認
- ▶ インストール先の確認
- ▶ データベースの設定

  - ◇ 「テーブル接頭辞」とは moodle のデータベースのテーブル名のはじめにつく

文字列のことである.ここではデフォルトの「mdl\_」のままにしておく.

- 「設定が完了しました」というメッセージが表示されれば,データベースの設定 が完了.「続ける」をクリックする.
- ▶ 「著作権表示」が表示されるので,読んでから「Yes」をクリックする.
- データベーステーブルが作成されます.エラーが起きた場合は設定しなおしである.全て成功した場合「続ける」をクリックする.
- ▶ サイトの詳細設定
  - ◆ サイトで使用する言語などの詳細を設定する.説明を読みながら設定を行う. 一度設定をした後でも設定しなおしは可能である.
  - ◇ 「変更を保存」をクリックする.
- ➢ Moodleのバージョンが表示される.「続ける」をクリックする.
- ➢ Moodleのリリース情報が表示される.「続ける」をクリックする.
- ▶ データベースの更新が行われる.全て成功したら「続ける」をクリックする.
- サイトセッティング

  - ◆ 「変更を保存」をクリックする.
- ▶ 管理ユーザープロフィールの設定.
  - ◇ ユーザー名の設定.デフォルトのまま「admin」としておく.
  - ◆ パスワードの設定.

  - ◇ 「プロフィールの更新」をクリックする.

確認

インストール終了後に Moodle トップ画面が表示されれば,インストール完了である.

再インストール,再設定方法

インストールが終了すると config.php というファイルが moodle ディレクトリの直下にで きる.このファイルにインストール時に設定した情報が記録されている.もし, Moodleの インストールに失敗し,再インストールを行いたい場合は,この config.php を削除し, 「http://localhost/moodle」にアクセスすれば,再びインストールウィザードが表示され, 再インストールを行う事ができる.

また,再インストールを行うまでもない場合は,直接 config.php の内容を書き換えれば よい.

## 3. 運用環境構築方法 (Linux)

本章では, Moodle を Linux サーバで動かす為の環境構築方法について説明する. Linux は RedHatLinux9.0 を想定している. Moodle を Linux サーバで動かす為には以下の3つのソ フトウェアが必要である.

- · Apache2.0.40 (Web サーバ)
- ・ MySQL4.0.2 (DBサーバ)
- · PHP (プログラミング言語)
- · Moodle(LMS)

以下にそれぞれの詳細な説明とインストール方法を述べる.

#### 3.1. Apache2.0.40

RedHatLinux9.0 には初めから Apache2.0.40 が付属している.これで問題がないため, そのまま使う.

別のバージョンのApacheをインストールしたい場合は,<u>http://www.apache.org/</u>からダ ウンロードし,インストールする.

3.2. MySQL4.0.2 のインストール

ダウンロード

http://dev.mysql.com/downloads/mysql/4.0.html から mysql-server-4.0.21-0.i386.rpm、 mysql-client-4.0.21-0.i386.rpm をダウンロードする(サーバとクライアントで通常は事足 りるようだ) noaの CVS からもダウンロードすることができる. CVS については,4 で述 べている.

インストール

ダウンロードしてきたパッケージをインストールする

>rpm -i mysql-server-4.0.21-0.i386.rpm

>rpm -i mysql-client-4.0.21-0.i386.rpm

ルートの設定

外のサーバからデータベースを見る事がまだできないので, grant all を用いて root に権限 を与える.

パスワードが未設定のため,パスワードも設定する.

>grant all on \*.\* to root identified by 'パスワード';

#### 動作確認

mysql クライアントを使って,サーバと通信できるか確認する.

>mysql -h データベースホストサーバ名-u root -p Enter:パスワード

画面が表示されれば,インストール成功.

3.3. PHP4.3.9 のインストール

既存の PHP のアンインストール

RedHatLinux にすでにインストールされている PHP は DB と通信をするためのコネクタ が入っていない.そのため,まず,すでにインストールされている PHP を削除しなければ ならない.

>rpm -e php-imap >rpm -e php-ladp >rpm -e php

ソースのダウンロード

PHPのソースコードは<u>http://www.php.net/downloads.php</u>からダウンロードするか,noaのCVSからダウンロードする.CVSについては,4CVSを参照してほしい.

ダウンロードしたソースコードを展開する.

PHP の make に必要なパッケージのインストール

Configure のオプションで必要なパッケージをインストールする .インストールするのは以下のパッケージである .

| zlib-1.1.4-8.8x.i386.rpm       | libpng で使用 |
|--------------------------------|------------|
| zlib-devel-1.1.4-8.8x.i386.rpm | libpng で使用 |
| libjpeg-6b-26.i386.rpm         | JPEG の画像処理 |
| libjpeg-devel-6b-26.i386.rpm   | JPEG の画像処理 |
| libpng-1.2.2-8.i386.rpm        | PNGの画像処理   |
| libpng-devel-1.2.2-8.i386.rpm  | PNG の画像処理  |

Configure の設定

PHP のパッケージをインストールするための設定を行う.

>./configure --with-apxs2filter=/usr/sbin/apxs --with-gd --with-png-dir=/usr --with-zlib
--with-jpeg-dir=/usr --enable-exif --enable-mbstring --enable-mbregex
--enable-zend-multibyte --enable-memory-limit

#### インストール

Configure に成功したら make を行い, インストールする.

#### >make

>make install

Apache の設定変更 /etc/httpd/conf/httpd.conf に以下を追加

LoadModule php4\_module modules/libphp4.so (make install で追加される)

DirectoryIndex index.html index.html.var index.php (index.php を追加)

AddType application/x-httpd-php .php4 .php3 .phtml .php AddType application/x-httpd-php-source .phps

#### PHP の設定

PHPの設定ファイルを作成する.「php.ini-dist」というファイルを「php.ini」にリネームし、/usr/local/libにコピーする.作成しなくともデフォルト状態で動作するが、細かい設定を行う場合必要になる.

>cp php.ini-dist /usr/local/lib/php.ini

3.4. Moodle1.4.1 のインストール

Moodle のインストールは Windows の場合と変わりがないので, Windows 版を参照していただきたい.

Virtualhost の設定のみ以下に示す.

/etc/httpd/conf/httpd.conf に以下の記述を追加する.

<VirtualHost IP:ポート番号(例:133.27.173.232:80)>

ServerName サーバーの名前 ( 例:lms.crew.sfc.keio.ac.jp )

DocumentRoot ドキュメントルート(例:/home/httpd/moodle1)

</VirtualHost>

上記のようにすることで,「http;//lms.crew.sfc.keio.ac.jp」にアクセスするだけで moodle ヘアクセスできるようになる.

# 4. CVS

環境構築に必要な全てのソフトウェアは noa の CVS にアップされている. CVS のパスは「lms-dev/moodle-setup」である.「lms-dev/moodle-setup」以下は次のようなディレクト リ構成になっている.

- · Common
  - Moodleや phpEclipse など Windows, linux 共通で使うソフトウェアが置いてある.
- · windows
  - ➢ windows での環境構築に必要なソフトウェアが置いてある
- · linux
  - ▶ linux での環境構築に必要なソフトウェアが置いてある.

# Moodle フレームワークの説明

#### 目次

| Moodle | フレームワークの説明       | 1 |
|--------|------------------|---|
| 1. この  | のドキュメントについて      | 2 |
| 2. Mo  | odleの概念          | 2 |
| 2.1.   | ユーザー             | 3 |
| 2.2.   | コース              | 3 |
| 2.3.   | コースカテゴリ          | 3 |
| 2.4.   | 活動               | 3 |
| 2.5.   | リソース             | 3 |
| 3. Mo  | odleモジュール        | 4 |
| 3.1.   | モジュールのパス         | 4 |
| 3.2.   | モジュールのファイル構成     | 4 |
| 3.3.   | モジュールファイルの説明     | 4 |
| 3.3.1  | icon.gif         | 5 |
| 3.3.2  | index.php        | 5 |
| 3.3.3. | lib.php          | 5 |
| 3.3.4  | mod.html         | 8 |
| 3.3.5  | version.php      | 8 |
| 3.3.6  | view.php         | 9 |
| 3.3.7  | db/mysql.php     | 9 |
| 3.3.8  | db/mysql.sql     | 9 |
| 4. Mo  | odleモジュール開発ポリシー1 | 0 |

# 1. このドキュメントについて

本書ではディプロマシーを開発する上で必要不可欠な Moodle フレームワークについて 説明する.本書を読む前提として, PHP の知識があるものとする.

# 2. Moodle の概念

本章で必要な Moodle の概念について説明する.以下が Moodle の概念図である.
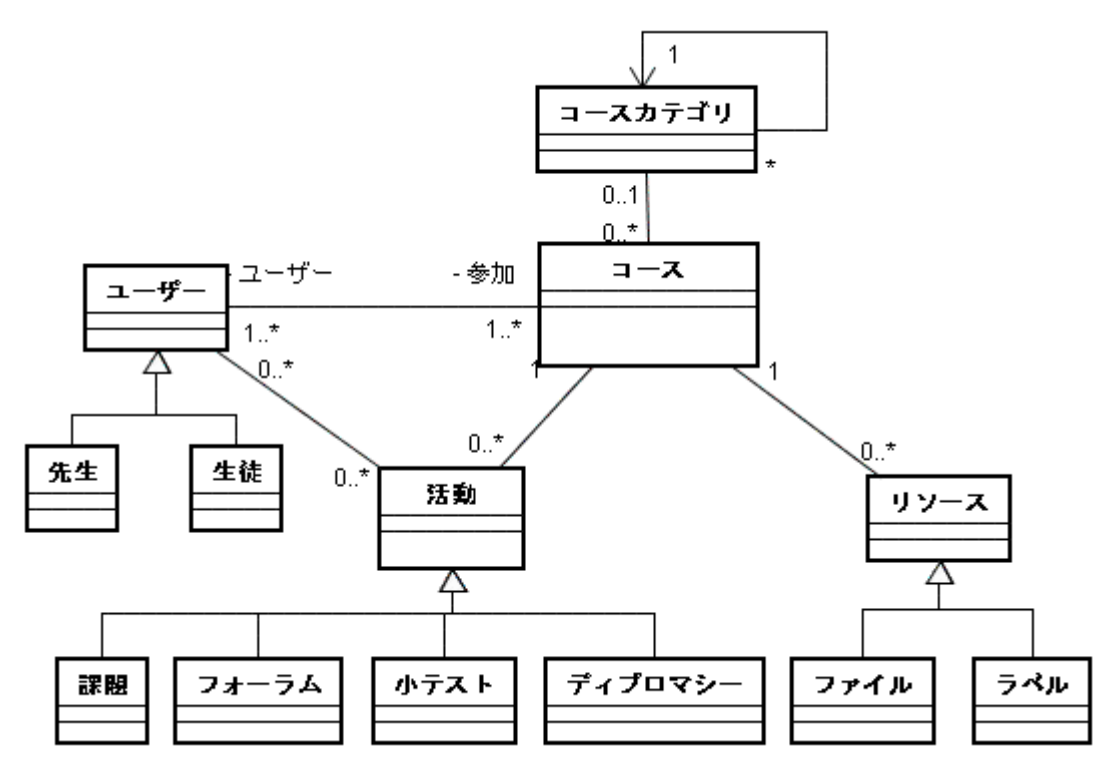

#### 図 1

活動やリソースのサブクラスは他にもいくつか存在するが,説明のための図なので割愛した.

以下にそれぞれの概念の詳細について述べる.

2.1. ユーザー

ユーザーとは Moodle の利用者である. Moodle の利用者には「先生」と「生徒」がいる. 2.2. コース

コースとはいわゆる授業のことである.Moodle にはコースが複数存在する.ユーザーはコースに参加する事ができる.また,先生はコースを作成する事ができるが,生徒はコースを作成することができない.

2.3. コースカテゴリ

コースカテゴリとは各コースを分類する為の概念である.すべてのコースが何らかのコー スカテゴリに属さなければならないわけではない.

2.4. 活動

活動とはコースで行われる「課題」や「クイズ」「フォーラム」といったものの抽象概念である. Moodle モジュールを作成することで追加できる活動が増える.

2.5. リソース

リソースとはコースで使用される文書,プレゼンテーション,映像ファイルなどのコースのコンテンツである.ファイルをアップロードしたり,URLを使用したリンクをすること

で,どんなファイルでもリソースにすることができる.

## 3. Moodle モジュール

Moodle では活動がそれぞれモジュール化されている.

モジュールを新規開発し Moodle にインストールすることで,先生が追加できる活動の種類を増やすことができる.

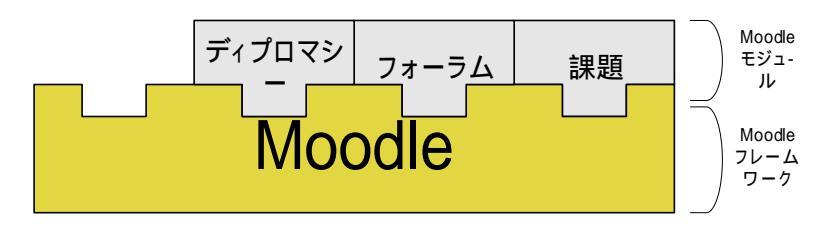

#### 図 2

次節からモジュールの詳細について述べる.

3.1. モジュールのパス

モジュールは moodle のトップディレクトリ直下の「mod」の中に定義されている.

#### 3.2. モジュールのファイル構成

Moodle モジュールは以下のようなファイル構成になっている.これらのファイルは Moodleのフレームワークから呼ばれるので確実にモジュールディレクトリの中に存在しな ければならない.

- icon.gif
- index.php
- lib.php
- mod.html
- version.php
- view.php
- db/ mysql.php
- db / mysql.sql

それぞれの詳細については次節で述べる.

3.3. モジュールファイルの説明

前述したモジュールファイルの詳細について述べる.

3.3.1. icon.gif

モジュールのアイコン画像ファイル.活動をトピックに追加した時に表示される.

| 😹 名称未設定ディブロマシー |  |
|----------------|--|
|                |  |

3.3.2. index.php

モジュールの一覧画面. Moodle 上部のナビゲーションのモジュール名をクリックするとコ ースに登録されているモジュールが一覧表示される.

| 7+fルΦ 編集                                                                                                    |
|----------------------------------------------------------------------------------------------------|
| ③ R5 - ② - N 図 公 2 M株 会話知られ                                                                                  |
| アドレス型 創http://locahost/modile-dev/src/mod/dpilomacy/index.php?id=1 マ 記 I<br>Ims_akashi 移動 マ<br>Ims > ディブロマシー |
| Ims_akashi     840 マ       Ims > ディブロマシー       名称<br>名称<br>名称主要完子ノブロマシー                                      |
| lms » ディブロマシー<br>名称<br>名称                                                                                    |
| 名称                                                                                                    |
| 名称                                                                                                    |
| 名称夫物電ディブロマリー                                                                                                 |
| CHIPMAKEZ 1 2 H 1 2 H 1 2                                                                                    |
| ぼくらの世界大戦                                                                                                    |
| ログイン名けいあかし(ログアウト)<br>Ims                                                                                     |
| 割 ページが表示されました 🧐 イントラネット                                                                                      |

図 3

#### 3.3.3. lib.php

Moodle のフレームワークから呼ばれるメソッドを定義したファイル.以下のメソッドを 含まなければならない.モジュール名を「NEWMODULE」とした場合のメソッド名を示 す.

| 新しい活動を追加する         | NEWMODULE_add_instance()          |
|--------------------|-----------------------------------|
| 活動を更新する            | NEWMODULE_update_instance()       |
| 活動を削除する            | NEWMODULE_delete_instance()       |
| ユーザーの行動の概要を取得する    | NEWMODULE_user_outline()          |
| ユーザーの行動の詳細を取得する    | NEWMODULE_user_complete()         |
| 最新の活動を表示する         | NEWMODULE_print_recent_activity() |
| 一定の間隔で処理を行う        | NEWMODULE_cron()                  |
| 活動の評価のリストを取得する     | NEWMODULE_grades()                |
| 活動に参加しているユーザーを取得する | NEWMODULE_get_participants()      |
| 活動でスケールを使っているか確認する | NEWMODULE_scale_used()            |

以下に各メソッドの詳細を述べる.

・ 新しい活動を追加する

モジュールオブジェクト

NEWMODULE\_add\_instance(\$NEWMODULE)

コースに新しい活動を追加したときに呼ばれるメソッド.このメソッドの中では追加された活動の作成日時を設定するなどの初期化の処理を記述する必要がある.

・ 活動を更新する

#### モジュールオブジェクト

NEWMODULE\_update\_instance(\$NEWMODULE)

すでにコースに登録されている活動の内容を更新した場合に呼ばれるメソッド.このメソ ッドの中に更新処理を記述する必要がある.

・ 活動を削除する

#### モジュール ID

NEWMODULE\_delete\_instance(\$NEWMODULE\_id)

すでにコースに登録されている活動を削除した場合に呼ばれるメソッド.このメソッドの 中で DB からレコードを削除するなどの削除処理を記述する必要がある.

・ ユーザーの行動の概要を取得する

コース ユーザー モジュール モジュールオブジェクト

NEWMODULE\_user\_outline(\$course, \$user, \$mod, \$NEWMODULE)

ユーザーの活動レポートに表示する為の情報を取得するメソッド.return false;だけでも構わないが,その場合,活動レポートには表示されない

・ ユーザーの行動の詳細を取得する

コース ユーザー モジュール モジュールオブジェクト

NEWMODULE\_user\_complete(\$course, \$user, \$mod, \$NEWMODULE)

ユーザーの活動レポートに表示する為の情報を取得するメソッド. NEWMODULE\_user\_outline メソッドよりも詳細な情報を取得する.return false;だけで も構わないが,その場合,活動レポートには表示されない

・ 最近の活動を表示する

コース 先生か 活動の開始時刻

NEWMODULE\_print\_recent\_activity(\$course, \$isteacher, \$timestart)

活動内で行われた最近の活動を表示するメソッド.コースページの最近の活動欄に表示される内容を記述する.

・ 一定の間隔で処理を行う

NEWMODULE\_cron()

crontab によって呼ばれるメソッド.一定の間隔で処理を行いたい場合は,このメソッドに 処理を記述すればよい.

・ 活動の評価のリストを取得する

モジュール ID

NEWMODULE\_grades(\$NEWMODULE\_id)

活動を行ったユーザーの評価のリストを取得する.

・ 活動に参加しているユーザーを取得する

モジュール ID

NEWMODULE\_get\_participants(\$NEWMODULE\_id)

活動に参加しているユーザーを取得するメソッド.どこで利用しているかは調査中である.

・ 活動でスケールを使っているか確認する

モジュール ID スケール ID

NEWMODULE\_scale\_used(\$NEWMODULE\_id,\$scaleid)

活動でスケールを使っているかを確認するメソッド.スケールについては調査中である.

3.3.4. mod.html

コースに活動を新規登録するときや活動を更新するときの活動の設定画面. 「/course/mod.php」によって呼ばれているため,拡張子が html であるが, php スクリプ トを書くこともできる.

| 🕙 lms: ディプロマシー 🗄     | 編集 - Microsoft Internet Explorer 📃 🗖 🚺                                    |
|----------------------|---------------------------------------------------------------------------|
| ; ファイル(E) 編集(E)      | 表示(V) お気に入り(A) ツール(T) ヘルプ(H) 🥼                                            |
| 🔇 戻る 🔹 🕥 🗸           | 🖹 🛃 🏠 🔎 検索 🌟 お気に入り 📢 メディア 🤣 🎯 - 🌺                                         |
| アドレス(D) 🍯 http://loc | calhost/moodle-dev/src/course/mod.php?id=1&section=0&add=diplomacy 🛛 🔽 移動 |
| lms_akashi           |                                                                           |
| lms » ディブロマシー        | · 霍集 · · · · · · · · · · · · · · · · · ·                                  |
|                      | ■ 新しい ディブロマシー の追加 ② 名称: 名称未設定ディブロマシー                                      |
|                      | <b>交涉時間:</b> 60 分                                                         |
|                      | ③ 国の決定方法: 任意選択 ▼                                                          |
|                      | 変更を保存                                                                     |
|                      |                                                                           |
| 🕘 ページが表示されました        |                                                                           |

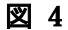

3.3.5. version.php

モジュールのバージョンと cron の間隔を設定するファイル.以下の2つの変数が定義されている.

Smodule->version
 現在のモジュールのバージョンを表す変数.日付を YYYYMMDDXX の形式で設定する.

例えば 2005 年 1 月 5 日のモジュールの場合、「20050105」と記述する.

\$module->cron
 cronの間隔を表す変数.秒単位で設定する.

3.3.6. view.php

活動のメイン画面.コースに登録された活動のリンクをクリックした場合に呼び出される.

| 💁 Ims: ほくらの世界大戦 - Microsoft Internet Explorer |                       |
|-----------------------------------------------|-----------------------|
| ファイル(E) 編集(E) 表示(L) お気に入り(A) ツール(E) へい        | 1719 🥂                |
| 🔾 A2 - 🐑 - 💌 🗟 🏠 🔎 18% 📩 5%                   | 以1) 🜒 好 🥐 🤣 🍙 - 🛄 🏭 🎽 |
| lms_akashi                                    | C 1940 🗸 D            |
| lms » ディブロマシー » ぼくらの世界大戦                      | ディブロマシーの更新            |
|                                               | 最新の情報に更新              |
| ぼくらの                                          | 世界大戦                  |
| 190                                           | )1秋                   |
| 次のターンま                                        | であと12分5秒              |
| <<戦                                           | 況>>                   |
| <b>国名 <mark>ブレイヤー</mark> 3</b><br>日立 あかしけい    | 2 1 1                 |
|                                               |                       |
|                                               | 63 st 1 - 5 - 1       |

図 5

3.3.7. db/mysql.php

モジュールをアップグレードするためのメソッドが一つ用意されている.モジュールを 更新したときに呼び出される.モジュールを更新したときのテーブル追加,削除,テーブ ルのカラム追加などの SQL 文をこのメソッドの中に記述する.以下にメソッドを示す.

更新前のバージョン

diplomacy\_upgrade(\$oldversion)

3.3.8. db/mysql.sql

モジュールで使用するデータベースを初期化する SQL を記述するファイル.モジュール インストール時に一度だけ呼び出される.

モジュールで使用するデータベーステーブル作成の SQL 文を記述しなければならない. mysql.sql にデータベーステーブル作成の SQL 文を書くときは,以下のようにデータベー ステーブル名の始めに prefix\_を付けなければならない.こうする事で, Moodle インスト ール時に設定したデータベーステーブル接頭辞をデータベーステーブル名の始めにつける ことができる.

```
create table `prefix_diplomacy_city`(
   `id` int(16) unsigned NOT NULL auto_increment,
   `game_id` int(16) unsigned NOT NULL,
   `player_id` int(16) unsigned,
   `space_id` int(16) unsigned NOT NULL,
   PRIMARY KEY (`id`)
```

);

## 4. Moodle モジュール開発ポリシー

Moodle のモジュール開発のポリシーでは, lib.php ファイルにモジュールで使うすべて のメソッドを定義する,というものがあるが,これは lib.php を肥大化させわかりづらいコ ードにしてしまう.

また,Moodle フレームワークから呼ばれる php ファイルとその他のファイルを同じディ レクトリで管理するのでどの php ファイルがフレームワークに依存しているかわかりにく くなってしまう.

これらについてはディプロマシーモジュールの説明でどのようにすればわかりやすいモジュール開発が行えるかを説明する.

# ディプロマシーアーキテクチャ説明書

## 1. 目次

| ディプロマシーモジュール説明書                            | 1  |
|--------------------------------------------|----|
| 1. 目次                                      | 2  |
| 2. 本書の構成                                   | 4  |
| 3. 全体アーキテクチャの説明                            | 4  |
| 3.1. Moodleアーキテクチャ                         | 4  |
| 3.2. ディプロマシーアーキテクチャ                        | 4  |
| 4. ディプロマシーモジュールの説明                         | 6  |
| 4.1. ファイル構成                                | 6  |
| 4.2. 画面                                    | 7  |
| 4.2.1. view.php との関係                       | 7  |
| 4.2.2. 基本構造                                | 7  |
| 4.2.3. 画面ファイルとその役割                         | 8  |
| 4.3. アクション                                 | 9  |
| 4.3.1. 基本構造                                | 9  |
| 4.3.2. アクションファイルとその役割1                     | 1  |
| 4.4. ライブラリ1                                | 2  |
| 4.5. リソース1                                 | 3  |
| 4.6. 命名規則                                  | 3  |
| 4.6.1. 全体1                                 | 3  |
| 4.6.2. 画面1                                 | 3  |
| 4.6.3. アクション1                              | 3  |
| 4.7. 画面遷移図1                                | 3  |
| 5. データベース仕様1                               | 4  |
| 5.1. データベースのER図1                           | .4 |
| 5.2. 各テーブルの説明1                             | 5  |
| 5.2.1. ディプロマシー(mdl_diplomacy)1             | 6  |
| 5.2.2. 国(mdl_diplomacy_country)1           | 7  |
| 5.2.3. マス(mdl_diplomacy_space)1            | 8  |
| 5.2.4. マス関連(mdl_diplomacy_space_relation)2 | 20 |
| 5.2.5. プレイヤー(mdl_diplomacy_player)         | 20 |
| 5.2.6. 軍隊(mdl_diplomacy_unit)2             | 21 |
| 5.2.7. 都市(mdl_diplomacy_city)2             | 22 |
| 5.2.8. 命令(mdl_diplomacy_order)             | 22 |

#### 2. 本書の構成

本書の構成は以下のようになっている.

- ・ 全体アーキテクチャの説明
- · ディプロマシーモジュールの説明
- ・ データベース仕様

### 3. 全体アーキテクチャの説明

本章では,ディプロマシーの全体アーキテクチャを図で示す.まず,ディプロマシーを動 かす為のフレームワークである Moodle の全体アーキテクチャを示し,その後,ディプロマ シーについて述べる.

3.1. Moodle アーキテクチャ

まず,全体を把握しやすいようにディプロマシーを動かすフレームワークである Moodle のアーキテクチャ構成図を図1に示す.

Moodle は Web アプリケーションななので,動かすためには Web サーバが必要である. 今回は Web サーバに Apache を使用している.

Moodle のユーザー情報などの様々な情報を管理するための DB には MySQL を用いた. Moodle は PostgreSQL にも対応しているが,開発用マシンに Windows を利用する為, Windows にも簡単にインストールできる MySQL を選んだ.

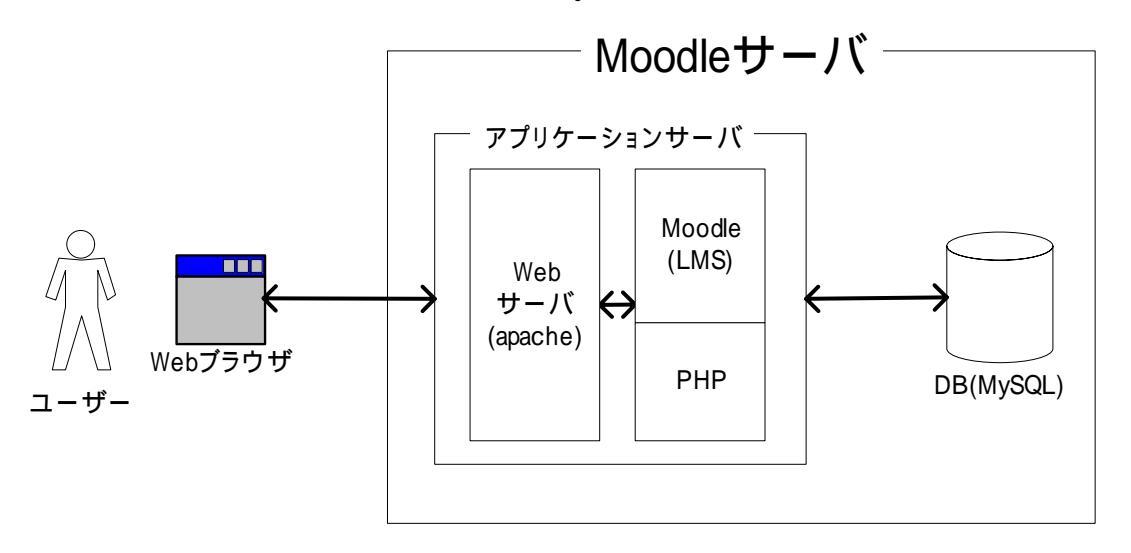

#### 図 1

3.2. ディプロマシーアーキテクチャ

ディプロマシーは LMS(Learning Management System)である Moodle のモジュールと して実装されている. Moodle はサーバサイドプログラムであり,スクリプト言語の PHP で実装されている.

Moodle のモジュールとして実装する事により,ユーザー管理は既に Moodle に用意され たものを使うことができる. Moodle モジュールの詳細は, Moodle フレームワークの説明 を参照してほしい.

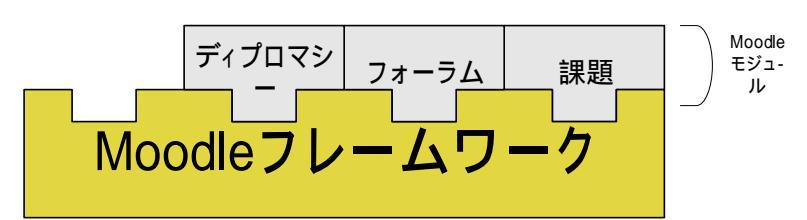

図 2

## 4. ディプロマシーモジュールの説明

4.1. ファイル構成

ディプロマシーモジュールには、フレームワークに依存した部分と依存していないディ プロマシー特有の部分とで構成されている.新しく「diplomacy」というディレクトリをモ ジュールのトップディレクトリの下に作り、フレームワークに依存していない部分をその ディレクトリの中に置くようにした.以下がディプロマシーモジュールのファイル構成で ある.

- icon.gif
- mod.html
- mods.html
- index.php
- lib.php
- version.php
- view.php
- db/
  - mysql.php
  - ➤ mysql.sql
- diplomacy/
  - > action\_finish\_game.php
  - > action\_finish\_order.php
  - action\_finish\_turn.php
  - > action\_join.php
  - > action\_order.php
  - action\_restart\_game.php
  - action\_start\_game.php
  - diplomacy.php
  - ➢ viewutil.php
  - > gameview\_post\_processing\_of\_turn.php
  - gameview\_terminated.php
  - gameview\_waitingfor\_start.php
  - > gameview\_waitingfor\_order.php
  - mapview\_map.php
  - > orderview\_input\_target.php
  - ▶ img/ (各種画像ファイル)

フレームワークに依存していない,ディプロマシーモジュール特有のファイルについて 以下に説明する.フレームワークに依存している部分は Moodle フレームワークの説明を参 照してほしい.

ディプロマシーモジュール特有のファイルは以下の4つに分類できる.

- ・ アクション
- ・画面
- ・ ライブラリ
- ・リソース

それぞれの詳細を以下に述べる.

4.2. 画面

画面とは,ゲーム設定画面や戦況画面を表示させる php ファイルのことである.

4.2.1. view.php との関係

本来, view.php が画面を担当しているが, ディプロマシーモジュールでは, view.php は画 面表示の処理は行わず, ゲームの状態によって画面を遷移させている.

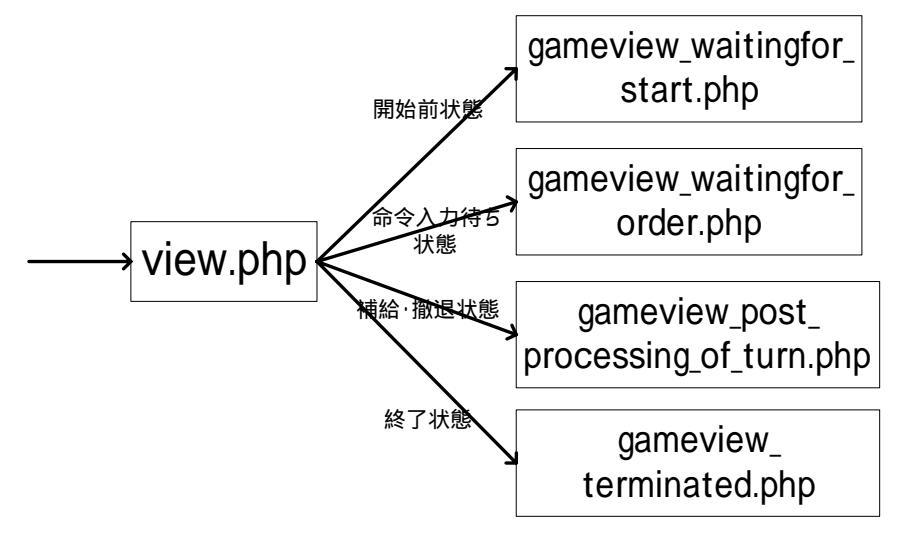

図 3

#### 4.2.2. 基本構造

画面は必ず以下のような hcp チャートの構造になっていなければならない.始めに前処 理を行う.その後,状態が正しいかチェックする.ここで状態が正しくない場合は,警告 メッセージが表示される.続いて画面を表示する.画面はヘッダー,本体,フッターで構成されている.

## Diplomacy

| 2  | モジュール:画面を表示する    | 作者:Kei Akashi |
|----|------------------|---------------|
|    | バージョン:\$\$Id\$\$ | 日付:2005/01/12 |
| 1: | ♀∟画面を表示する        |               |
| 2: | ◇ 前処理をする         |               |
| 3: | 🛇 状態が正しいかチェッ     | クする           |
| 4: | ◯∟画面を表示する        |               |
| 5: | - ヘッダーを表示す       | - 3           |
| 6: | ○ 画面本体を表示す       | - る           |
| 7: | 🗙 フッターを表示す       | - ବ           |

図 4

| a Ins: 747039 Microsoft Internet Explorer                                                                   |                       |
|----------------------------------------------------------------------------------------------------|-----------------------|
| ファイルビ 編集(10) 表示(2) お気に入り(6) ツール(10) ヘルプ(6) 🦧                                                                |                       |
| 🌀 R5 + 🕥 - 💌 😰 🐔 🔎 NAR 🤺 BRICAD 👏 35-77 🤣 🍰 🚍 - 🖵 🏭 🎽                                                       |                       |
| アドレス型 👩 http://locahost/moodle-dev/src/mod/diplomacy/dplomacy/gameview_waitingfor_start.php?id=78 🛛 💌 🛃 546 |                       |
| Ims_akashi 🖬 🤇 🕬                                                                                            | ヘッダー                  |
| htts:=ディブロマシー:=ディブロマシー<br>ディブロマシーの更新<br>果然の小体和2/1回#5                                                        |                       |
| 現制の月内核に支利                                                                                                   |                       |
| ディブロマシー の設定画面                                                                                               |                       |
|                                                                                                    |                       |
| 現在の参加申し込み受付中です                                                                                              | $\overline{m} = + /+$ |
| 現在の参加者一覧                                                                                                    | 凹田午14                 |
| ブレイヤー 国                                                                                                    |                       |
| あかし(ナハンニー                                                                                                   |                       |
| グームを開始する                                                                                                    |                       |
|                                                                                                    | <b>*</b> .            |
|                                                                                                    | フッター                  |
| ims 🗸                                                                                                    |                       |
|                                                                                                    |                       |

#### 図 5

4.2.3. 画面ファイルとその役割

画面には以下のファイルが含まれる.それぞれの役割について説明する.

- gameview\_waitingfor\_start.php
  - ▶ ゲーム開始待ち画面

- gameview\_post\_processing\_of\_turn.php
  - > ターン終了画面.撤退・補給を行う.
- gameview\_terminated.php
  - ▶ ゲーム終了画面.
- gameview\_waitingfor\_order.php
  - 命令入力待ち画面
- mapview\_map.php
  - ▶ マップ表示画面
- orderview\_input\_target.php
  - ▶ 命令ターゲット入力画面
- 4.3. アクション

アクションとはユーザーの入力などによって発生したイベントによって実行される処理 のことである.

4.3.1. 基本構造

アクションの基本構造は以下の hcp チャートのようになっている.必ず前処理を先頭で 行い,本処理を記述し,ゲーム画面を表示する処理を行っている.

## Diplomacy

モジュール:アクションの処理を行う 作者:Kei Akashi バージョン:\$\$ld\$\$ 日付:2005/01/12

- 1: アクションの処理を行う
   2: 前処理をする
   3: アクションの処理を行う
   4: ゲーム画面を表示する

例としてゲーム開始アクションのソースコードを示す.前処理をする,ゲームを開始する (アクションの処理を行う),ゲーム画面を表示する という3つのブロックで構成されて いることが確認できる。

| 1  | php</td                                                                              |
|----|--------------------------------------------------------------------------------------|
| 2  |                                                                                      |
| 3  | /*                                                                                   |
| 4  | * Created on 2004/12/09                                                              |
| 5  | * ゲーム開始アクション                                                                         |
| 6  | * @author rocky                                                                      |
| 7  | * @version \$Id: action_start_game.php,v 1.3 2005/01/06 03:10:08 rocky Exp \$        |
| 8  | */                                                                                   |
| 9  |                                                                                      |
| 10 | require_once ("//.config.php");                                                      |
| 11 | require_once ("diplomacy.php");                                                      |
| 12 | require_once("viewutil.php");                                                        |
| 13 |                                                                                      |
| 14 | //前処理                                                                                |
| 15 | diplomacy_get_diplomacy_instance(\$id, \$a, \$course_module, \$course, \$diplomacy); |
| 16 | require_login(\$course->id);                                                         |
| 17 | diplomacy_require_gamemaster(\$diplomacy, \$USER);                                   |
| 18 |                                                                                      |
| 19 | //ゲームを開始する                                                                           |
| 20 | diplomacy_start_game(\$diplomacy);                                                   |
| 21 |                                                                                      |
| 22 | //ゲーム画面を表示する                                                                         |
| 23 | diplomacy_show_gameview(\$diplomacy, \$course_module);                               |
| 24 |                                                                                      |
| 25 | ?>                                                                                   |

上の例では,10行目~12行目の

require\_once ("../../config.php");

require\_once ("diplomacy.php");

require\_once("viewutil.php");

で必要なライブラリを読み込んでいる .こうすることで moodle のライブラリやディプロマ シーのライブラリを使うことができる .

また,14行目~17行目の

//前処理

diplomacy\_get\_diplomacy\_instance(\$id, \$a, \$course\_module, \$course, \$diplomacy); require\_login(\$course->id);

diplomacy\_require\_gamemaster(\$diplomacy, \$USER);

では,前処理を行っている.15 行目ではモジュールのインスタンスを取得し,16 行目では, ユーザーがログインしているかどうかを調べている.15 行目、16 行目の処理はどのアクシ ョンでも必ず行っている.17 行目の処理はアクションによって異なる.

19 行目~20 行目の

//ゲームを開始する

diplomacy\_start\_game(\$diplomacy);

で,アクションの本処理を行っている.アクションの本処理はメソッドとして diplomacy.php に定義する.

22 行目~23 行目の

//ゲーム画面を表示する

diplomacy\_show\_gameview(\$diplomacy, \$course\_module);

で,アクション実行後の画面へ遷移する処理を行っている.

4.3.2. アクションファイルとその役割

以下にアクションファイルを挙げ,その役割を述べる.

- action\_start\_game.php
  - ▶ ゲームを開始する

• action\_join.php

- ▶ ゲームに参加する
- action\_order.php

- 軍隊に命令を出す
- action\_finish\_order.php
  - > 命令待ち状態を終了させる
- action\_finish\_turn.php
  - ターンを終了させる
- action\_finish\_game.php
  - ゲームを終了させる
- action\_restart\_game.php
  - ▶ 終了したゲームを再開する
- 4.4. ライブラリ

ライブラリはディプロマシーモジュールで使用するメソッドが定義されたファイルである.

diplomacy.php

diplomacy.php には以下に関連する操作を定義している .それぞれについて詳細を述べる .

▶ 状態関連

◆ 状態を操作するためのメソッドが定義されている.

▶ ユーザーの権限関連

◆ ユーザーの権限を取得や設定を行うためのメソッドが定義されている.

- ➤ Action 関連
  - ◆ アクションの処理に深く関わるメソッドが定義されている.
- ➤ Get 関連
  - ◆ DB から情報を取得するためのメソッドが定義されている.

ディプロマシーモジュールにある全てのファイルは diplomacy.php を require して いる.こうすることで全てのファイルで diplomacy.php に定義されている定数やメソ ッドを使うことができるのである.

• viewutil.php

viewutil.php は以下に関連する操作を定義している.それぞれについて詳細を述べる.

- ➢ 画面遷移関連
  - ◆ 画面遷移を行う為のメソッドが定義されている.
- ▶ 表示用関連
  - ◆ 表示に使うメソッドが定義されている.

画面ファイルは viewutil.php を require している.こうすることで画面ファイル は viewutil.php に定義されている表示用メソッドを利用する事ができる.

また,アクションも viewutil.php を require することで画面遷移関連の操作を行う事ができる.

4.5. リソース

リソースとは画像ファイルなどの部品のことである.画像ファイルは img ディレクトリの 中に入れてある.画像ファイルは主にマップ画像と軍隊を表すコマの画像がそれぞれある.

4.6. 命名規則

ディプロマシーモジュールのファイル名の命名規則を示す.

4.6.1. 全体

単語ごとに「\_」をいれたファイル名を付ける.大文字は使わない.

4.6.2. 画面

画面ファイルは必ず「???view\_」の形ではじまるファイル名が付けられている.

- gameview\_
  - ▶ ゲームのメイン画面の一部であることを表す
- orderview\_
  - ▶ 命令入力画面関連であることを表す
- mapview\_
  - ▶ マップ表示画面関連であることを表す
- 4.6.3. アクション

これらのファイルは全て「action\_」の形ではじまるファイル名になっている.例えば, ゲームを開始するというアクションのファイル名は,「action\_start\_game.php」となって いる.

#### 4.7. 画面遷移図

ディプロマシーの画面とアクションの関係を示すために画面遷移図を示す.

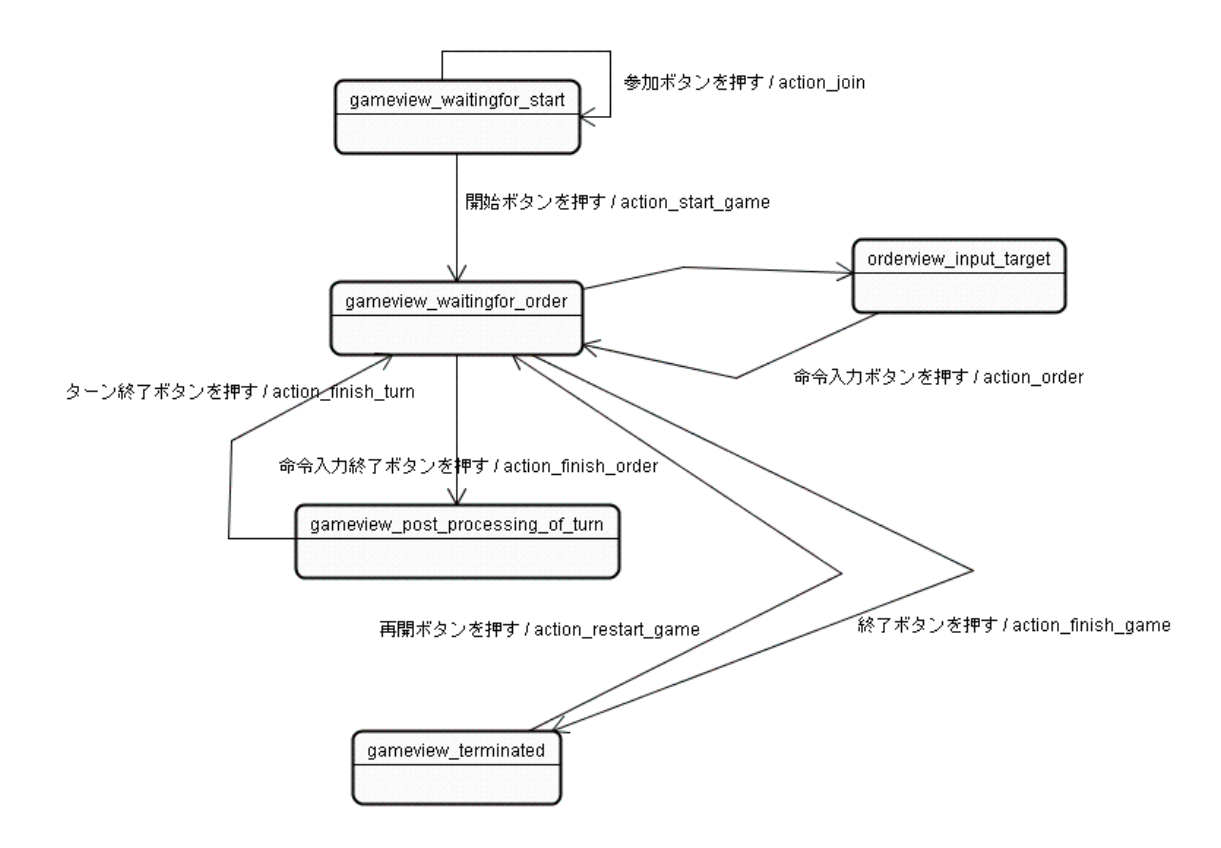

## 5. データベース仕様

5.1. データベースの ER 図

ディプロマシーのデータベースについて説明する.以下がディプロマシーのデータベースの ER 図である.

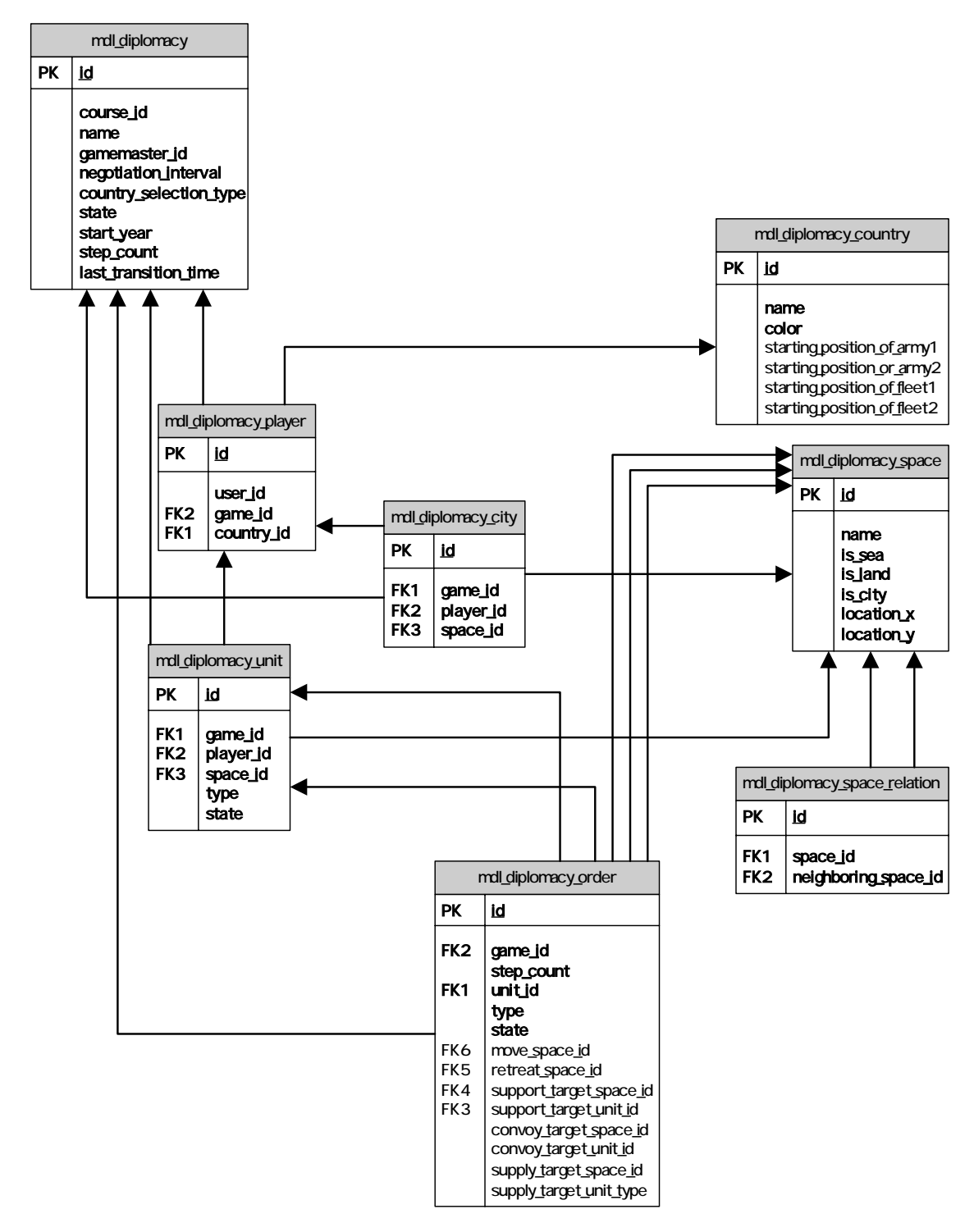

#### 図 1

5.2. 各テーブルの説明

ディプロマシーで使用する各データベーステーブルの詳細を述べる.

5.2.1. ディプロマシー(mdl\_diplomacy)

ディプロマシーテーブルは,ディプロマシー1 ゲーム分を表すテーブルである.以下のカ ラムを持つ.course\_id はディプロマシーを追加したコースの ID を表す.また, gamemaster\_id はゲームを作ったユーザーのユーザーID を表す.

| カラム名                   | データ型             | デフォルト値         | 意味            |
|------------------------|------------------|----------------|---------------|
| Id                     | int(16) unsigned |                | ID            |
| course_id              | int(16) unsigned |                | コース ID        |
| Name                   | varchar(255)     | 'Unnamed Game' | 名前            |
| gamemaster_id          | int(16) unsigned |                | ゲームマスターユーザ    |
|                        |                  |                | -ID           |
| negotiation_interval   | int(16) unsigned | 5              | 交涉時間          |
| country_selection_type | int(4) unsigned  | 1              | 国の選択方法(1=選択   |
|                        |                  |                | 2=ランダム)       |
| State                  | int(4) unsigned  |                | 状態(1=開始前 2=命令 |
|                        |                  |                | 入力待ち 3=補給撤退   |
|                        |                  |                | 4=終了)         |
| start_year             | int(16) unsigned | 1900           | 最初の年          |
| step_count             | int(16) unsigned | 0              | ステップ数         |
| last_transition_time   | Datetime         |                | 状態変更時刻        |

#### 表 1

以下にディプロマシーテーブルのデータ例を示す.

| id   | cource<br>_id | name          | game<br>master_<br>id | negotiation<br>_interval | country_<br>selection_<br>type | state | start<br>_year | step_<br>count | last_transition_<br>time |
|------|---------------|---------------|-----------------------|--------------------------|--------------------------------|-------|----------------|----------------|--------------------------|
| 1    | 10            | 初心者部屋         | 2                     | 5                        | 1                              | 4     | 1900           | 79             | 2005-01-13 17:01:23      |
| 2    | 10            | 初心者部屋         | 2                     | 10                       | 1                              | 2     | 1900           | 2              | 2005-01-20 23:10:13      |
| 3    | 10            | 中級・ランダム限<br>定 | 3                     | 5                        | 2                              | 3     | 1900           | 9              | 2005-01-20 23:09:45      |
| (後略) |               |               |                       |                          |                                |       |                |                |                          |

5.2.2. 国(mdl\_diplomacy\_country)

国テーブルはプレイヤーが選択する国を表す.国にはそれぞれゲーム開始時に持っている る軍隊が設定されている.その初期軍隊の位置を

starting\_position\_of\_army1,starting\_position\_of\_army2,starting\_position\_of\_fleet1, starting\_position\_of\_fleet2 で設定している.ほとんどの国の初期軍隊は陸軍2つに海軍1 つだが,ロシアの場合は陸軍2つに海軍2つである.

また,国テーブルは静的なテーブルである.ディプロマシーインストール時にデータを 入力し,その後はデータを読み込まれるだけでデータを変更されることがない.

| カラム名                        | データ型             | デフォルト値            | 意味       |
|-----------------------------|------------------|-------------------|----------|
| Id                          | int(16) unsigned |                   | ID       |
| Name                        | varchar(255)     | 'Unnamed Country' | 名前       |
| Color                       | varchar(255)     | 'Black'           | 色        |
| starting_position_of_army1  | int(8) unsigned  |                   | 初期陸軍1の位置 |
| starting_position_of_army2  | int(8) unsigned  |                   | 初期陸軍2の位置 |
| starting_position_of_fleet1 | int(8) unsigned  |                   | 初期海軍1の位置 |
| starting_position_of_fleet2 | int(8) unsigned  |                   | 初期海軍2の位置 |

#### 表 2

以下に国テーブルのデータ例を示す.イギリスの場合は,初期軍隊が陸軍1つと海軍2つ のため,start\_position\_of\_army2はNULLとなる.その他のロシアを除いた国では,陸軍 が2つ海軍が1つのためstart\_position\_of\_fleet2がNULLとなる.ロシアの場合は,陸軍 2つ海軍2つのため,NULLは設定されない.

|          |      |        | start_       | start_       | start_       | start_       |
|----------|------|--------|--------------|--------------|--------------|--------------|
| id       | name | color  | position_of_ | position_of_ | position_of_ | position_of_ |
|          |      |        | army1        | army2        | fleet1       | fleet2       |
| 1        | イギリス | Blue   | 1            | NULL         | 4            | 6            |
| 2        | ドイツ  | Black  | 7            | 8            | 9            | NULL         |
| 3        | ロシア  | Gray   | 13           | 14           | 15           | 16           |
| 4        | フランス | Cyan   | 20           | 21           | 22           | NULL         |
| 5        | イタリア | Green  | 26           | 27           | 28           | NULL         |
| 6        | トルコ  | Orange | 32           | 33           | 34           | NULL         |
| 7        | オースト | Ded    | 07           | 20           | 20           |              |
| <b>'</b> | リア   | Reu    | 31           | 30           | 39           | NULL         |

5.2.3. マス(mdl\_diplomacy\_space)

このテーブルは、「マス」を表す.各マスには「陸」・「海」・「都市」などの属性が付加されている.「海」とは、そのマスに海軍が移動できることを意味する属性である.「陸」とは、そのマスに陸軍が移動できることを意味する属性である.「都市」とは、そのマスが都市であることを意味する属性である.一つのマスが、各属性を重複して持つこともあり得る.

マップ上で軍隊を表示するための座標として location\_x、location\_y を持つ. また,マステーブルは静的なテーブルである.ディプロマシーインストール時にデータ

| を入力し,その後はデー | <b>タを読み込まれるだけでデータ</b> | を変更されることがない. |
|-------------|-----------------------|--------------|
|-------------|-----------------------|--------------|

| カラム名       | データ型             | デフォルト値          | 意味                |
|------------|------------------|-----------------|-------------------|
| Id         | int(16) unsigned |                 | ID                |
| Name       | varchar(255)     | 'Unnamed Space' | 名前                |
| is_sea     | int(2) unsigned  | 1               | 属性(0=海ではない 1=海)   |
| is_land    | int(2) unsigned  | 1               | 属性(0=陸ではない 1=陸)   |
| is_city    | int(2) unsigned  | 1               | 属性(0=都市ではない 1=都市) |
| location_x | int(4) unsigned  | 1               | マップ上の x 座標        |
| location_y | int(16) unsigned | 1               | マップ上の y 座標        |

#### 表 3

以下にマステーブルのデータ例を示す.

| id | name   | is_sea | is_land | is_city | location_x | location_y |
|----|--------|--------|---------|---------|------------|------------|
| 1  | ロンドン   | 1      | 1       | 1       | 60         | 140        |
| 2  | ウェールズ  | 1      | 1       | 0       | 52         | 137        |
| 3  | ヨークシャー | 1      | 1       | 0       | 60         | 129        |
|    | (後略)   |        |         |         |            |            |

5.2.4. マス関連(mdl\_diplomacy\_space\_relation)

このテーブルは,マスとマスの隣接関係を表す.

マス関連テーブルは静的なテーブルである.ディプロマシーインストール時にデータを 入力し,その後はデータを読み込まれるだけでデータを変更されることがない.

| カラム名                 | データ型             | デフォルト値 | 意味         |
|----------------------|------------------|--------|------------|
| Id                   | int(16) unsigned |        | ID         |
| space_id             | int(16) unsigned |        | マスの ID     |
| neighboring_space_id | varchar(255)     |        | 隣接するマスの ID |

表 4

以下にマス関連テーブルのデータ例を示す.隣接関連テーブルでは,隣同士のマスが相互 参照するようにしている.ここでは,idが1のレコードとidが3のレコードが相互参照し ている.

| id   | space_id | neighboring_space_id |  |  |
|------|----------|----------------------|--|--|
| 1    | 1        | 2                    |  |  |
| 2    | 1        | 3                    |  |  |
| 3    | 2        | 1                    |  |  |
| (後略) |          |                      |  |  |

5.2.5.  $\mathcal{J} \vee \mathcal{I} \vee \mathcal{I}$  (mdl\_diplomacy\_player)

ゲームのプレイヤーに関する情報を持つテーブルである.ユーザーID は Moodle のユー ザーID を表す.

| カラム名       | データ型             | デフォルト値 | 意味     |
|------------|------------------|--------|--------|
| Id         | int(16) unsigned |        | ID     |
| user_id    | int(16) unsigned |        | ユーザーID |
| game_id    | varchar(255)     |        | ゲーム ID |
| country_id | int(16) unsigned |        | 国 ID   |

表 5

以下にプレイヤーテーブルのデータ例を示す.

| id   | user_id | game_id | country_id |  |  |
|------|---------|---------|------------|--|--|
| 1    | 4       | 1       | 3          |  |  |
| 2    | 1       | 1       | 6          |  |  |
| 3    | 3       | 1       | 1          |  |  |
| (後略) |         |         |            |  |  |

5.2.6. 軍隊(mdl\_diplomacy\_unit)

軍隊を表すテーブルである.

プレイヤーを辿っていけば,game\_id を取得することができるが,実装を楽にするため に game\_id というカラムを加えた.game\_id は一度設定すれば,変更する事はなく,また, プレイヤーID に一度設定された game\_id は変更されることがないので,プレイヤーの game\_id と整合性を取る必要がない.

| カラム名      | データ型             | デフォルト値 | 意味             |
|-----------|------------------|--------|----------------|
| Id        | int(16) unsigned |        | ID             |
| game_id   | int(16) unsigned |        | ゲーム ID         |
| player_id | int(16)          |        | プレイヤーID        |
| space_id  | int(16) unsigned |        | マス ID          |
| Туре      | int(4) unsigned  |        | 種類(1=陸軍 2=海軍)  |
| State     | int(4) unsigned  |        | 状態(1=生存中 2=壊滅) |

表 6

以下に軍隊テーブルのデータ例を示す.

| id   | game_id | player_id | space_id | type | state |
|------|---------|-----------|----------|------|-------|
| 10   | 2       | 3         | 1        | 1    | 1     |
| 11   | 2       | 3         | 4        | 2    | 1     |
| 12   | 2       | 3         | 48       | 2    | 2     |
| 13   | 2       | 9         | 7        | 1    | 1     |
| (後略) |         |           |          |      |       |

5.2.7. 都市(mdl\_diplomacy\_city)

都市を表すテーブルである.あるプレイヤーが都市を支配している場合,player\_id にプレイヤーの ID が入る.

ゲーム毎に都市のデータがなければならない.そのために,ゲーム開始時に都市データ を作成するようにする.

プレイヤーを辿っていけば,game\_id を取得することができるが,実装を楽にするため にgame\_idというカラムを加えた.game\_idは一度設定すれば,変更する事はなく,また, プレイヤーID に一度設定された game\_id は変更されることがないので,プレイヤーの game\_idと整合性を取る必要がない.

| カラム名      | データ型             | デフォルト値 | 意味      |
|-----------|------------------|--------|---------|
| Id        | int(16) unsigned |        | ID      |
| game_id   | int(16) unsigned |        | コース ID  |
| player_id | int(16) unsigned | NULL   | プレイヤーID |
| space_id  | int(16) unsigned |        | マス ID   |

表 7

| id   | game_id | player_id | space_id | type | state |
|------|---------|-----------|----------|------|-------|
| 10   | 2       | 3         | 1        | 1    | 1     |
| 11   | 2       | 3         | 4        | 2    | 1     |
| 12   | 2       | 3         | 48       | 2    | 2     |
| 13   | 2       | 9         | 7        | 1    | 1     |
| (後略) |         |           |          |      |       |

5.2.8. 命令(mdl\_diplomacy\_order)

各プレイヤーがターン毎に行う命令の情報を持つテーブルである.テーブル内の各レコ ードは,以下の情報を保持している.

- ・ 命令の内容に関する情報(「どの軍隊に何をさせるか」)
- その命令の状態に関する情報(「その命令が既に実行されたかどうか」または「その命令が成功したかどうか」)

ターンが変わるのと同時に全ての軍隊に対して1つずつ命令が作成される.命令を出す 場合は,その都度,データベースのレコードを更新するようにする.1ターンに同じ軍隊に 対する命令は必ず1つでなければならない.

| カラム名 | データ型 | デフォルト値 | 意味 |
|------|------|--------|----|

| Id                      | int(16) unsigned |      | ID              |
|-------------------------|------------------|------|-----------------|
| game_id                 | int(16) unsigned |      | ゲーム ID          |
| step_count              | int(16) unsigned |      | ステップ数           |
| unit_id                 | int(16) unsigned |      | 軍隊 ID           |
| Туре                    | int(4) unsigned  | 1    | 種類(1=維持 2=移動 3= |
|                         |                  |      | サポート 4=輸送 5=撤退  |
|                         |                  |      | 6=補給)           |
| State                   | int(4) unsigned  | 1    | 状態(1=実行前 2=成功   |
|                         |                  |      | 3=失敗)           |
| move_space_id           | int(16) unsigned | NULL | 移動先マス ID        |
| retreat_space_id        | int(16) unsigned | NULL | 撤退先マス ID        |
| support_target_space_id | int(16) unsigned | NULL | サポート先マス ID      |
| support_target_unit_id  | int(16) unsigned | NULL | サポート先軍隊 ID      |

#### 表 8

以下に命令テーブルのデータ例を示す.Id が1の場合のように維持命令の場合は, move\_space\_id, retreat\_id などの命令のターゲットを表す項目が NULL になる.移動命令 の場合は,move\_space\_id にターゲットのマス ID が入り,その他の項目は NULL になる. 同様にサポート命令の場合は, support\_target\_space\_id,support\_target\_unit\_id にターゲ ットの ID が入る.

| id | game_id | step_coun<br>t | unit_id | type | state | move_<br>space_<br>id | retreat_<br>id | support_target_<br>space_id | support_target_<br>unit_id |
|----|---------|----------------|---------|------|-------|-----------------------|----------------|-----------------------------|----------------------------|
| 1  | 2       | 1              | 10      | 1    | 2     | NULL                  | NULL           | NULL                        | NULL                       |
| 2  | 2       | 1              | 11      | 2    | 3     | 6                     | NULL           | NULL                        | NULL                       |
| 3  | 2       | 1              | 12      | 3    | 3     | NULL                  | NULL           | 4                           | 5                          |
|    | (後略)    |                |         |      |       |                       |                |                             |                            |

# ディプロマシーマニュアル

# 目次

| 1. | この      | )ドキュメントについて                 | 3 |
|----|---------|-----------------------------|---|
| 2. | ゲー      | - ムの進行                      | 3 |
| 3. | ユ-      | -ザー                         | 3 |
|    | 3.1.    | プレイヤー                       | 3 |
|    | 3.2.    | ゲームマスター                     | 3 |
| 4. | 操作      | ■方法                         | 4 |
|    | 4.1.    | ゲームの新規作成(ゲームマスター)           | 4 |
|    | 4.2.    | ゲームに参加する                    | 7 |
|    | 4.3.    | ゲームを開始する(ゲームマスター)           | 8 |
|    | 4.4.    | フェーズごとの操作1                  | 0 |
|    | 4.4.1.  | 命令フェーズ1                     | 0 |
|    | 4.4.1.1 | 1. 命令する1                    | 0 |
|    | 4.4.1.2 | 2. 維持1                      | 1 |
|    | 4.4.1.3 | 3. 移動1                      | 1 |
|    | 4.4.1.4 | 4. サポート1                    | 2 |
|    | 4.4.1.5 | 5. 輸送1                      | 3 |
|    | 4.4.1.6 | 6. 命令フェーズを終了する(ゲームマスター)1    | 4 |
|    | 4.4.2.  | 撤退・補給フェーズ1                  | 5 |
|    | 4.4.2.1 | 1. 撤退する1                    | 5 |
|    | 4.4.2.2 | 2. 補給する1                    | 5 |
|    | 4.4.2.3 | 3. 補給・撤退フェーズを終了する(ゲームマスター)1 | 5 |
|    | 4.5.    | ゲームを終了する(ゲームマスター)1          | 7 |

### 1. このドキュメントについて

このドキュメントではディプロマシーの遊び方を説明する.対象読者は,ディプロマシーを利用しようとするユーザーである.Moodleの操作ができることを前提とする.

ディプロマシーの基本的なルールは割愛する.代わりに,ディプロマシーのルールを解説した Web ページを以下にいくつか紹介する.

- ・ディプロマシー(Diplomacy): http://pohwa.adam.ne.jp/31/game/Diplomacy.htm
- ディプロマシー第四版 日本語訳 : http://coffee.vis.ne.jp/diplo/rule/

## 2. ゲームの進行

状態遷移図 説明

## 3. ユーザー

ディプロマシーのユーザーは以下の2種類である.

- ・プレイヤー
- ゲームマスター

次にそれぞれの詳細を述べる.

#### 3.1. プレイヤー

プレイヤーとは,ゲームに参加し,ゲームを遊ぶユーザーである.プレイヤーの役割は以下の通りである.

- ゲームに参加する
- 命令を出す

#### 3.2. ゲームマスター

ゲームマスターとは,ゲームを管理するユーザーである.ゲームマスターの役割は以下の4 種類ある.

- ゲームの作成
- ゲームの開始
- ゲームの終了
- 命令フェーズの終了
- •補給・撤退フェーズの終了

ゲームマスターはプレイヤーが行ってもよい.

## 4. 操作方法

この章ではディプロマシーの操作方法を説明する.

#### 4.1. ゲームの新規作成(ゲームマスター)

ここではゲームを新しく始めるための新規作成の仕方について説明する.この操作を行う とユーザーは作成したゲームのゲームマスターである.

ゲームを追加したいセクションで「活動の追加」から「ディプロマシー」を選択する

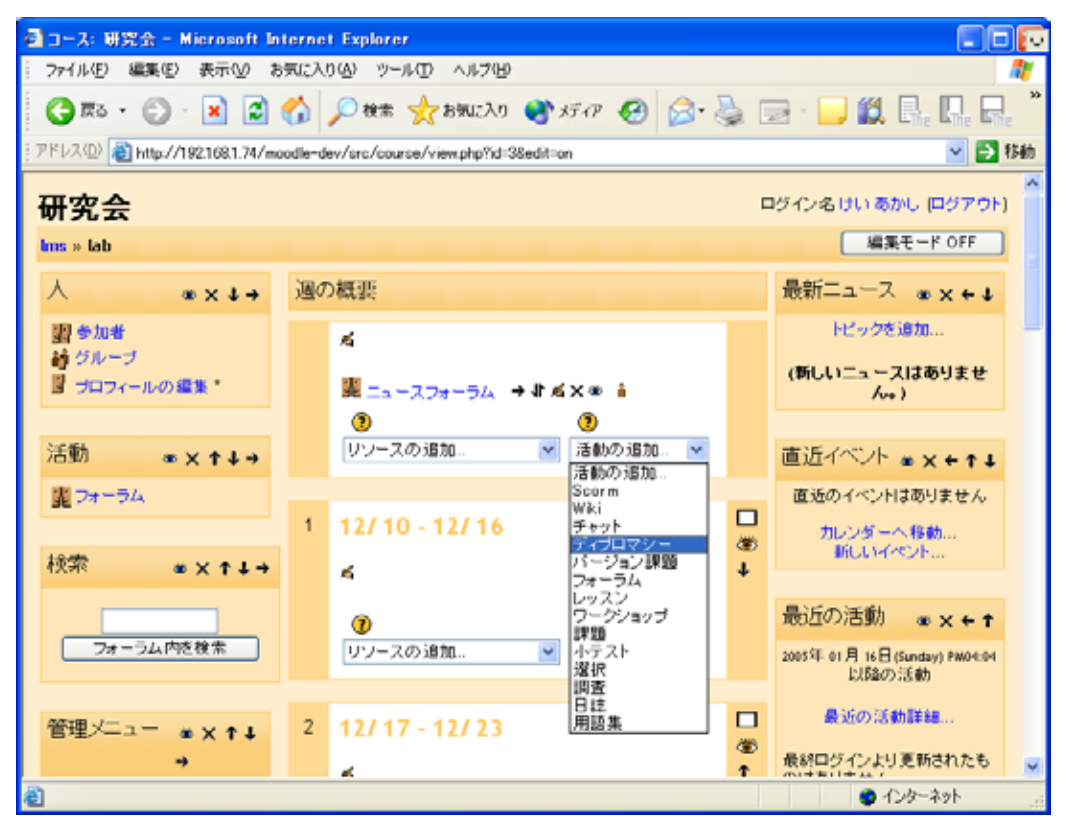

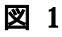

・ゲーム作成画面が表示される.「名称」「交渉時間」「国の決定方法」を設定し,「変更を 保存」ボタンを押す.

| 🚭 lab: ディブロマシー 編集 - Microsoft Internet Exp                                                      | lorer            |           |  |  |  |  |
|-------------------------------------------------------------------------------------------------|------------------|-----------|--|--|--|--|
| ファイル(1) 編集(1) 表示(2) お気に入り(2) ツール(1) ヘルブ(2) 🥂                                                    |                  |           |  |  |  |  |
| 🔇 R5 • 🕥 - 😠 📓 🏠 🔎 8k# 👷 85517 🤣 🥵 • 🌺 🖂 - 🛄 🏭 🖳 具 🎽                                            |                  |           |  |  |  |  |
| アドレス(1)) 👩 http://192168.1.74/moodle-dev/src/course/mod.php?id=38section=08add=diplomacy 💌 🛃 移動 |                  |           |  |  |  |  |
| 研究会                                                                                             | 研究会 07701 1      |           |  |  |  |  |
| lms » lab » ディブロマシー » ディブロマシー 編集                                                                |                  |           |  |  |  |  |
| 麗 新し                                                                                            | ヽ ディブロマシー の追加 🕖  |           |  |  |  |  |
|                                                                                                 | 名称: 名称未読定ディブロマシー |           |  |  |  |  |
| 交涉                                                                                              | 時間: 60 分         |           |  |  |  |  |
| <ol> <li>国の決定</li> </ol>                                                                        | 2方法: 任意選択 ⊻      |           |  |  |  |  |
|                                                                                                 | <b>変更</b> 差保存    |           |  |  |  |  |
|                                                                                                 |                  | ·         |  |  |  |  |
| D54                                                                                             | (ン名けいあかし (ログアウト) |           |  |  |  |  |
|                                                                                                 |                  |           |  |  |  |  |
|                                                                                                 | tau .            |           |  |  |  |  |
|                                                                                                 |                  |           |  |  |  |  |
|                                                                                                 |                  |           |  |  |  |  |
|                                                                                                 |                  | ×         |  |  |  |  |
| 🔊 ページが表示されました                                                                                   |                  | 🔮 インターネット |  |  |  |  |

図 2
・設定画面が表示されると,ゲームの新規作成が完了する.

| 💁 lab: 雌らの世界大戦 - Microsoft Internet Explorer                                                             |               |
|----------------------------------------------------------------------------------------------------|---------------|
| ファイル(E) 編集(E) 表示(V) お気に入り(A) ツール(E) ヘルブ(V)                                                               | AU            |
| 🔇 展る • 🛞 · 💌 🖻 🐔 🔎 機能 🌟 お気に入り 🔮 メディア 🤣 忌 🌺 🚍                                                             | * 🔜 🛍 🖫 🖫 🖳 🎽 |
| アドレスの (の) http://192.168.1.74/moodle=dev/src/mod/diplomacy/diplomacy/gameview_waitingfor_start.php?id=79 | 🖌 🎦 移動        |
| 研究会                                                                                                    | a < 移動        |
| lms » lab » ディブロマシー » 使らの世界大戦                                                                            | ディブロマシーの更新    |
|                                                                                                    | 最新の情報に更新      |
| 僕らの世界大戦 の設定画面                                                                                            |               |
| 現在の参加申し込み受付中です                                                                                           |               |
| 現在の参加者一覧                                                                                                 |               |
| プレイヤー国                                                                                                   |               |
| ソニー 🗸 参加する                                                                                               |               |
| ゲームを開始する                                                                                                 |               |
| ログイン名 けい あかし (ログアウト)                                                                                     |               |
| lab                                                                                                    | ×             |
| 2 ページが表示されました                                                                                            | ● インターネット     |

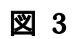

### 4.2. ゲームに参加する

ゲームへの参加方法について説明する.ゲームで遊ぶためにはユーザーはゲームに参加し なえければならない.ゲームに参加することでユーザーはそのゲームのプレイヤーとなる.

国を選択し、「参加する」ボタンを押す

| 🦓 Jsh: 株心の世界大社 - Misrosoft Internet Evolutor                                                                    |
|----------------------------------------------------------------------------------------------------|
| 2 HD: 2000 E97(A) Milliosoft Internet Explorer 77/I/(F) 編集(E) 表示(V) お気に入り(A) ツール(T) ヘルプ(H)                      |
|                                                                                                    |
|                                                                                                    |
| 『アドレス①) 🥘 http://192.168.1.74/moodle-dev/src/mod/diplomacy/diplomacy/gameview_waitingfor_start.php?id=79 🛛 🕑 移動 |
| 研究会 《 移動                                                                                                    |
| リフレム<br>Ims » lab » ディブロマシー » 倭らの世界大戦                                                                           |
|                                                                                                    |
|                                                                                                    |
| 僕らの世界大戦 の設定画面                                                                                                   |
|                                                                                                    |
|                                                                                                    |
| 現在の参加申し込み受付中です                                                                                                  |
| 現在の参加者一覧                                                                                                    |
|                                                                                                    |
| フレイヤー国                                                                                                    |
| ソニー ▼ 参加する<br>ソニー                                                                                               |
| □                                                                                                    |
|                                                                                                    |
|                                                                                                    |
| lab                                                                                                    |
|                                                                                                    |
|                                                                                                    |

・「現在の参加者一覧」に名前と選択した国が表示されるとゲームに参加するが完了する。

| 🔮 lab: 僕らの世界大戦 - Microsoft Internet Explorer                                                              |          |
|----------------------------------------------------------------------------------------------------|----------|
| - ファイル(E) 編集(E) 表示(V) お気に入り(A) ツール(I) ヘルプ(H)                                                              | <b>A</b> |
| 🕞 戻る 🔹 🕑 - 💌 😰 🚮 🔎 検索 🌟 お気に入り 🔮 メディア 🤣 😥 - 🧾                                                              | ۳<br>۲   |
| アドレス(1)) 🕘 http://192.168.1.74/moodle-dev/src/mod/diplomacy/diplomacy/gameview_waitingfor_start.php?id=79 | 🗙 🌛 移動   |
| 研究会 《 穆動                                                                                                  | ~        |
| lms » lab » ディブロマシー » 僕らの世界大戟                                                                             |          |
| 最新の情報                                                                                                    | に更新      |
| 僕らの世界大戦の設定画面                                                                                              |          |
| 現在の参加申し込み受付中です                                                                                            |          |
| 現在の参加者一覧                                                                                                  |          |
| <mark>プレイヤー 国</mark><br>kei akashi 日立                                                                     |          |
|                                                                                                    |          |
| ログイン名 akashi kei (ログアウト)                                                                                  |          |
| lab                                                                                                    |          |
|                                                                                                    | ~        |
| 🧉 ページが表示されました 🛛 🔮 インターネッ                                                                                  | 1        |

# 4.3. ゲームを開始する(ゲームマスター)

ゲームの開始方法について説明する.この操作はゲームマスターのみが実行できる.

・「ゲームを開始する」ボタンを押す.

| 🕘 lab: 僕らの世界大戦 – Microsoft Internet Explorer                                                                |       |
|----------------------------------------------------------------------------------------------------|-------|
| - ファイル(E) 編集(E) 表示(V) お気に入り(A) ツール(I) ヘルプ(H)                                                                |       |
| 🔇 戻る • 🕥 - 🖹 🗟 🏠 🔎 検索 🌟 お気に入り 🔇 メディア 🤣 忌 • 🍃 🎉 틙 🛄                                                          | Ene » |
| :アドレス(D) 🕘 http://192.168.1.74/moodle-dev/src/mod/diplomacy/diplomacy/gameview_waitingfor_start.php?id=79 💽 | ▶ 移動  |
| 研究会 路動                                                                                                    | ~     |
| Ims » lab » ディプロマシー » <b>僕らの世界大</b> 戦 ディプロマシーの更新                                                            |       |
| 最新の情報(2)                                                                                                    | 更新    |
| 僕らの世界大戦 の設定画面<br>                                                                                           |       |
| 現在の参加申し込み受付中です                                                                                              |       |
| 現在の参加者一覧                                                                                                    | ≡     |
| ブレイヤー国                                                                                                    |       |
| ソニー 🖌 参加する                                                                                                  |       |
| ゲームを開始する                                                                                                    |       |
| ログイン名 けい あかし (ログアウト)                                                                                        |       |
| lab                                                                                                    | ~     |
| 🧧 🖉                                                                                                    |       |

戦況画面が表示されるとゲームが開始される.

| 🧿 lab: 僕らの世界大戦 - Microsoft Internet Explorer                                                          |                  |
|----------------------------------------------------------------------------------------------------|------------------|
| ファイル(E) 編集(E) 表示(W) お気に入り(A) ツール(D) ヘルブ(H)                                                            |                  |
| 🔇 戻る 🔹 📀 - 🖹 🗟 🏠 🔎 検索 🌪 お気に入り 🔮 メディア 🤣 忌 - [                                                          | . 🗱 🗛 🗛 🗛 🦄      |
| アドレス @ http://192.168.1.74/moodle-dev/src/mod/diplomacy/diplomacy/gameview_waitingfor_order.php?id=79 | 💙 🏓 移動           |
| 研究会                                                                                                   | □ 【 移動 🗸 🍐       |
| Ims » lab » ディブロマシー » 僕らの世界大戦                                                                         | ディプロマシー の更新      |
|                                                                                                    | 最新の情報に更新         |
| 僕らの世界大戦                                                                                               |                  |
|                                                                                                    |                  |
| 1900春                                                                                                 |                  |
| 次のターンまであと12分5秒                                                                                        |                  |
| <<戦況>><br>国名 ブレイヤー 支配都市 陸軍 海軍<br>日立 kei akashi 2 1 1                                                  |                  |
|                                                                                                    |                  |
|                                                                                                    | <b>ジ</b> 1ンターネット |

# 4.4. フェーズごとの操作

# 4.4.1. 命令フェーズ

### 4.5. 命令する

命令は戦況画面下にある「命令書」から出すことができる.

| 🕘 lab: 1   | 僕らの世界                    | 大戰 - Micros       | oft Internet E      | xplorer           |                      |                 |          |          |
|------------|--------------------------|-------------------|---------------------|-------------------|----------------------|-----------------|----------|----------|
| 🤅 ファイル     | ,(E) 編集(                 | E) 表示(V) お        | 気に入り( <u>A</u> ) ツー | ·ル(I) ヘルプ(H)      |                      |                 |          |          |
| <b>(</b> ] | R3 • 🕤                   | ) - 🗙 😰 (         | 🏠 🔎 検索              | ☆ お気に入り           | 왕 ሃቻィア 🥝             | <b>@-</b> 🎍     | 2        | »        |
| ) アドレス(    | 🕑 🕘 http:,               | //192.168.1.74/mo | odle-dev/src/mo     | d/diplomacy/diplo | macy/gameview_waitin | gfor_order.php' | ?id=79   | 💙 🔁 移動   |
| r          |                          |                   |                     | 1901年春 💌 [        | 表示]                  |                 |          | _        |
|            |                          |                   |                     | <<叩力量             | >>                   |                 |          |          |
|            | 名前                       | 軍隊の種類             | 現在の場所               | 現在の命令             | 命令                   | の変更             |          |          |
|            | 陸軍9                      | 陸軍                | 栃木                  | 維持                | HOLD MOVE :          | SUPPORT         |          |          |
|            | 海軍10                     | 海軍                | 茨城                  | 維持                | HOLD MOVE            | SUPPORT         | CONVOY   |          |
|            |                          |                   |                     |                   |                      |                 |          | =        |
|            | ログイン名 akashi kei (ログアウト) |                   |                     |                   |                      |                 |          |          |
|            | lab 🗸                    |                   |                     |                   |                      |                 |          |          |
| 🕘 ページ      | が表示されま                   | した                |                     |                   |                      |                 | 🥑 インターネッ | <u>ب</u> |

命令には「維持(HOLD)」「移動(MOVE)」「サポート(SUPPORT)」「輸送(CONVOY)」の4 種類が存在する.

HOLD MOVE SUPPORT

各命令の内容を以下に載せる.

### 4.5.1.1. 維持(HOLD)

軍隊を待機させる.誤ったコマンドを指示した場合は,このコマンドでキャンセルすることができる.

#### 4.5.1.2. 移動(MOVE)

軍隊を移動させる.このコマンドを選択すると,移動先の選択画面に遷移する(図4).

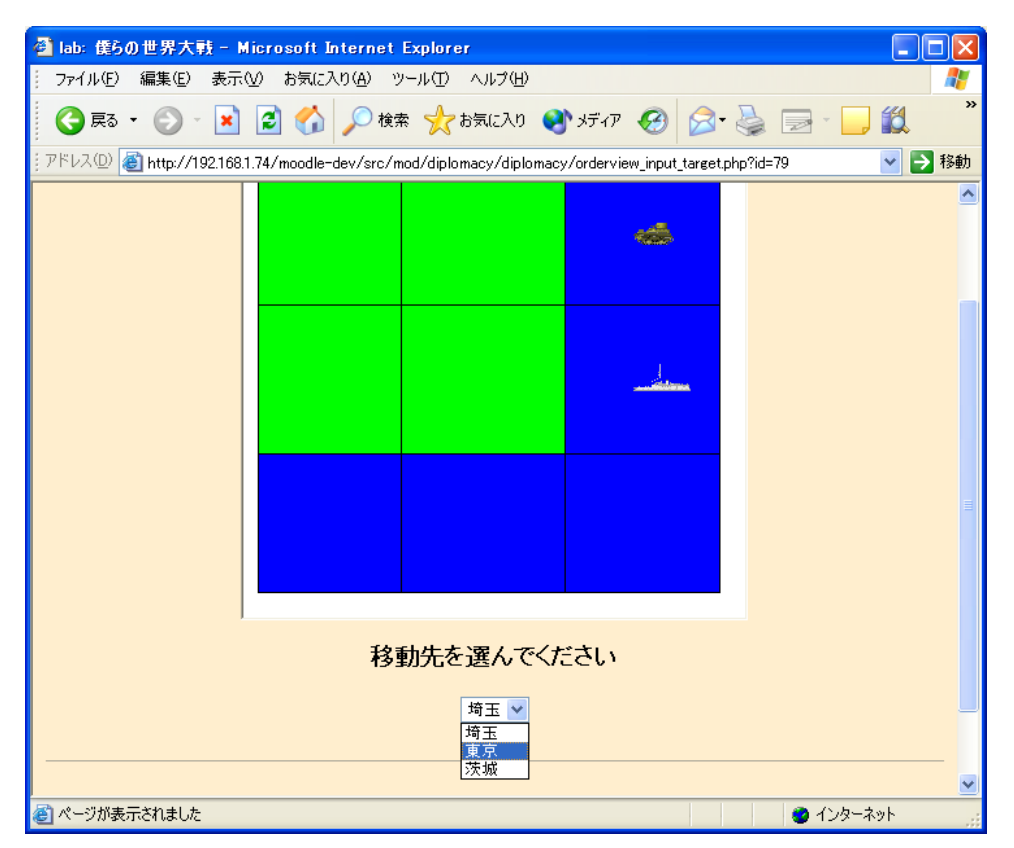

#### 図 4

移動先を設定すると、戦況画面に戻る.以下のように命令書が更新される.

<<命令書>>

| 名前                | 軍隊の種類 | 現在の場所 | 現在の命令    | 命令の変更                    |
|-------------------|-------|-------|----------|--------------------------|
| <b>陸軍</b> 9       | 陸軍    | 栃木    | 移動 TO 東京 | HOLD MOVE SUPPORT        |
| <mark>海軍10</mark> | 海軍    | 茨城    | 維持       | HOLD MOVE SUPPORT CONVOY |

## 4.5.1.3. サポート(SUPPORT)

他の軍隊をサポートする.未稿.

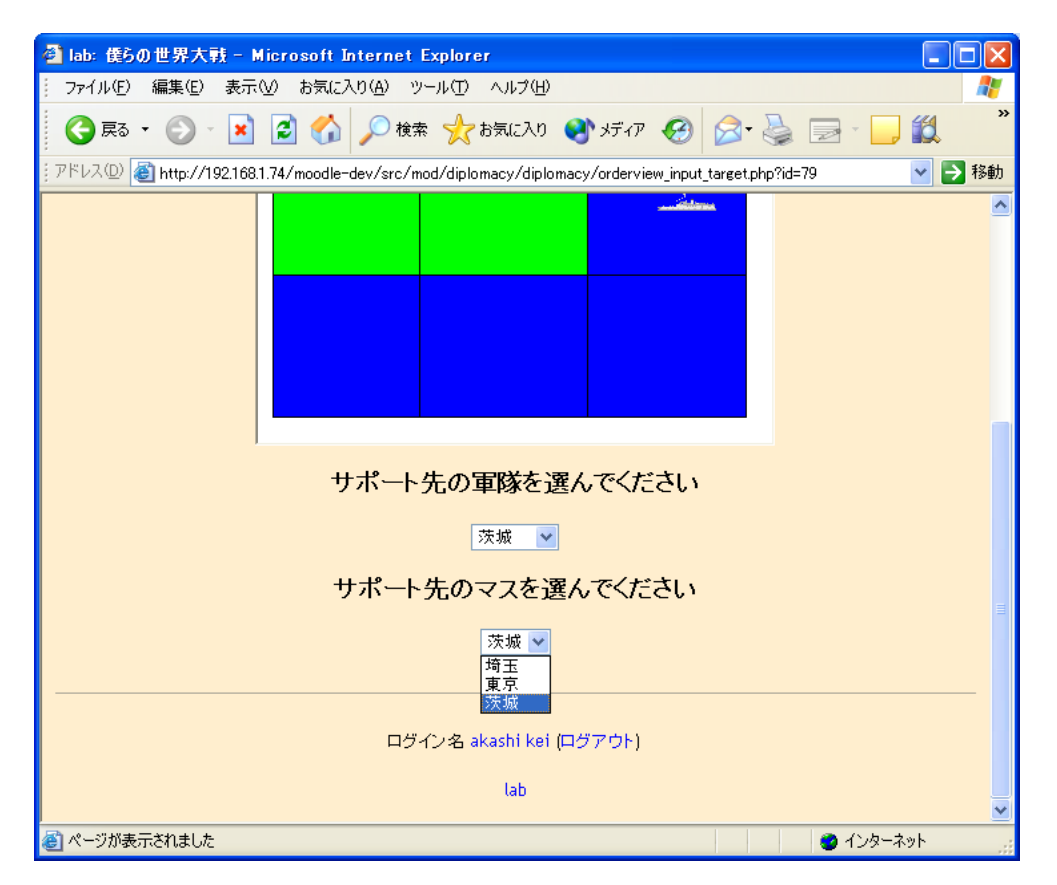

#### 以下のように命令書が更新される.

| <<命令書>>           |       |       |                 |                          |
|-------------------|-------|-------|-----------------|--------------------------|
| 名前                | 軍隊の種類 | 現在の場所 | 現在の命令           | 命令の変更                    |
| <mark>陸軍9</mark>  | 陸軍    | 栃木    | サポート 海軍10 -> 茨城 | HOLD MOVE SUPPORT        |
| <mark>海軍10</mark> | 海軍    | 茨城    | 維持              | HOLD MOVE SUPPORT CONVOY |

## 4.5.1.4. 輸送

輸送は"CONVOY" コマンドによって行う.このコマンドは海軍しか実行できない.以下未稿.

以下のように命令書が更新される.

| <<命令書>>           |       |       |                 |                          |
|-------------------|-------|-------|-----------------|--------------------------|
| 名前                | 軍隊の種類 | 現在の場所 | 現在の命令           | 命令の変更                    |
| 陸軍9               | 陸軍    | 栃木    | サポート 海軍10 -> 茨城 | HOLD MOVE SUPPORT        |
| <mark>海軍10</mark> | 海軍    | 茨城    | 輸送              | HOLD MOVE SUPPORT CONVOY |

## 4.5.1.5. 命令フェーズを終了する(ゲームマスター)

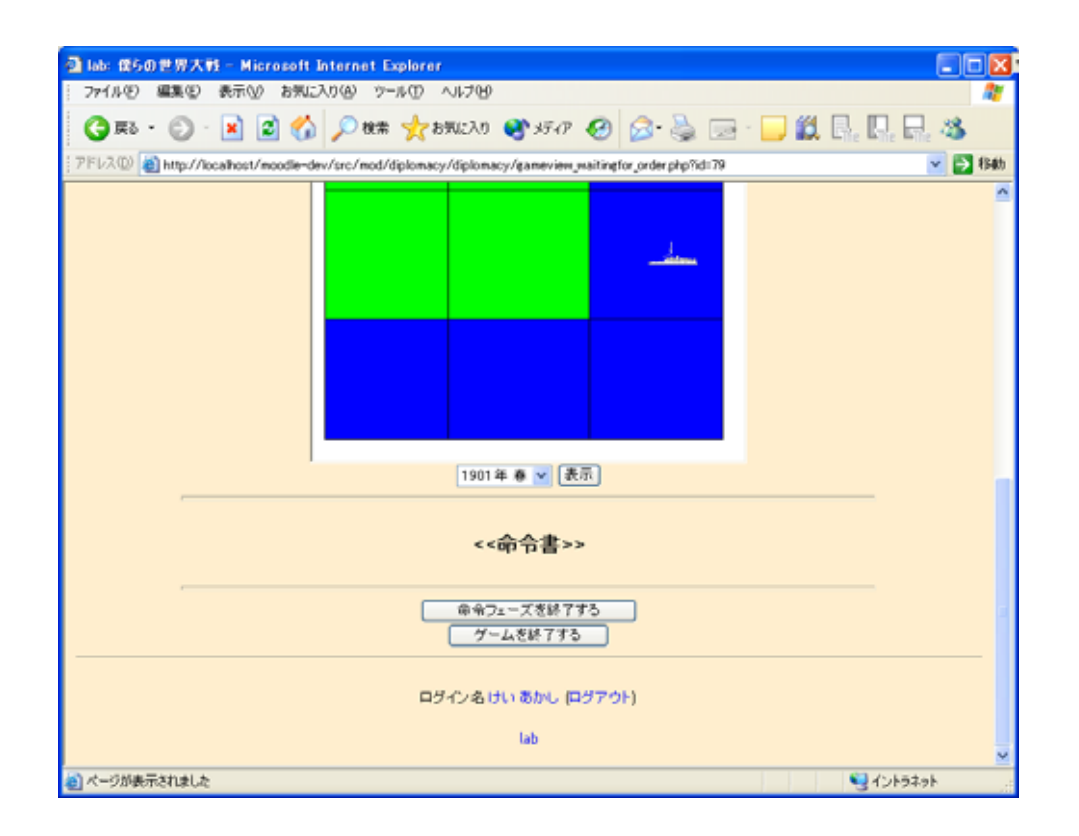

### 補給・撤退画面になる

| 🦉 lab: 僕らの世界大戦 - Microsoft Internet Explorer                                                               |                                                         |
|----------------------------------------------------------------------------------------------------|---------------------------------------------------------|
| : ファイル(E) 編集(E) 表示(V) お気に入り(A) ツール(D) ヘルプ(H)                                                               | A                                                       |
| 😋 戻る 🔹 📀 🔹 🛃 🏠 🔎 検索 🌟 お気に入り 🔮 メディア 🥪 🔗 🍓 🚍 🕚                                                               | <b>, (1</b> , <b>1</b> , <b>1</b> , <b>1</b> , <b>3</b> |
| アドレスの @ http://localhost/moodle-dev/src/mod/diplomacy/diplomacy/gameview_post_processing_of_turn.php?id=79 | ) 🔽 🔁 移動                                                |
|                                                                                                    | ▲ < 移動… <                                               |
|                                                                                                    | 最新の情報に更新                                                |
| ほきゆーちゅー<br>補給・撤退を終了し、このターンを終了する                                                                            | ≣                                                       |
| ログイン名 けい あかし (ログアウト)                                                                                       |                                                         |
| lab                                                                                                    | ✓                                                       |
| ⑧ ページが表示されました                                                                                              | 🧐 イントラネット 🛒                                             |

4.5.2. 撤退・補給フェーズ

4.5.2.1. 撤退する

4.5.2.2. 補給する

4.5.2.3. 補給・撤退フェーズを終了する(ゲームマスター)

補給・撤退フェーズの終了方法 終了するとターンが1つ進む.

| 🦥 lab: 僕らの世界大戦 - Microsoft Internet Explorer                                                               |                        |
|----------------------------------------------------------------------------------------------------|------------------------|
| : ファイル(E) 編集(E) 表示(V) お気に入り(A) ツール(I) ヘルプ(H)                                                               | A.                     |
| 🚱 戻る 🔹 🕞 - 💌 🛃 🚮 🔎 検索 🧙 お気に入り 🔮 メディア 🤣 😒 - 📘                                                               | <b>) 🛍 🗛 🖪 🗛 🗛 </b>    |
| アドレスの @ http://localhost/moodle-dev/src/mod/diplomacy/diplomacy/gameview_post_processing_of_turn.php?id=79 | ✔ <mark>&gt;</mark> 移動 |
| 研究会                                                                                                    |                        |
| uns » tau » ナイノロマシー » 使うの 世界入戦                                                                             | 早新の特担に再新               |
| ほきゅーちゅー<br>補給・撤退を終了し、このターンを終了する                                                                            |                        |
| ログイン名 けい あかし (ログアウト)                                                                                       |                        |
| lab                                                                                                    | ✓                      |
| 🗃 ページが表示されました                                                                                              | シンティントラネット …           |

| 🗿 lab: 僕らの世界大戦 - Microsoft Internet Explorer                                                        |                     |
|----------------------------------------------------------------------------------------------------|---------------------|
| : ファイル(E) 編集(E) 表示(V) お気に入り(A) ツール(D) ヘルブ(H)                                                        | A                   |
| 🔇 戻る • 🕥 - 💌 🛃 🏠 🔎 検索 🌟 お気に入り 🔮 メディア 🧭 🍰 漫                                                          | - 🔜 🏭 🖪 🗛 🗛 🗛       |
| アドレスの @ http://localhost/moodle-dev/src/mod/diplomacy/diplomacy/gameview_waitingfor_order.php?id=79 | 💙 🄁 移動              |
|                                                                                                    | ■ < 移動…  ディブロマシーの更新 |
|                                                                                                    | 最新の情報に更新            |
| 僕らの世界大戦                                                                                             |                     |
| 1900秋                                                                                               |                     |
| 次のターンまであと12分5秒                                                                                      |                     |
| <<戦況>><br>国名 ブレイヤー 支配都市 陸軍 海軍                                                                       |                     |
| 日立 kei akashi 2 1 1                                                                                 |                     |
|                                                                                                    | ×                   |
| 🧃 ページが表示されました                                                                                       | 🤤 イントラネット           |

## 4.6. ゲームを終了する(ゲームマスター)

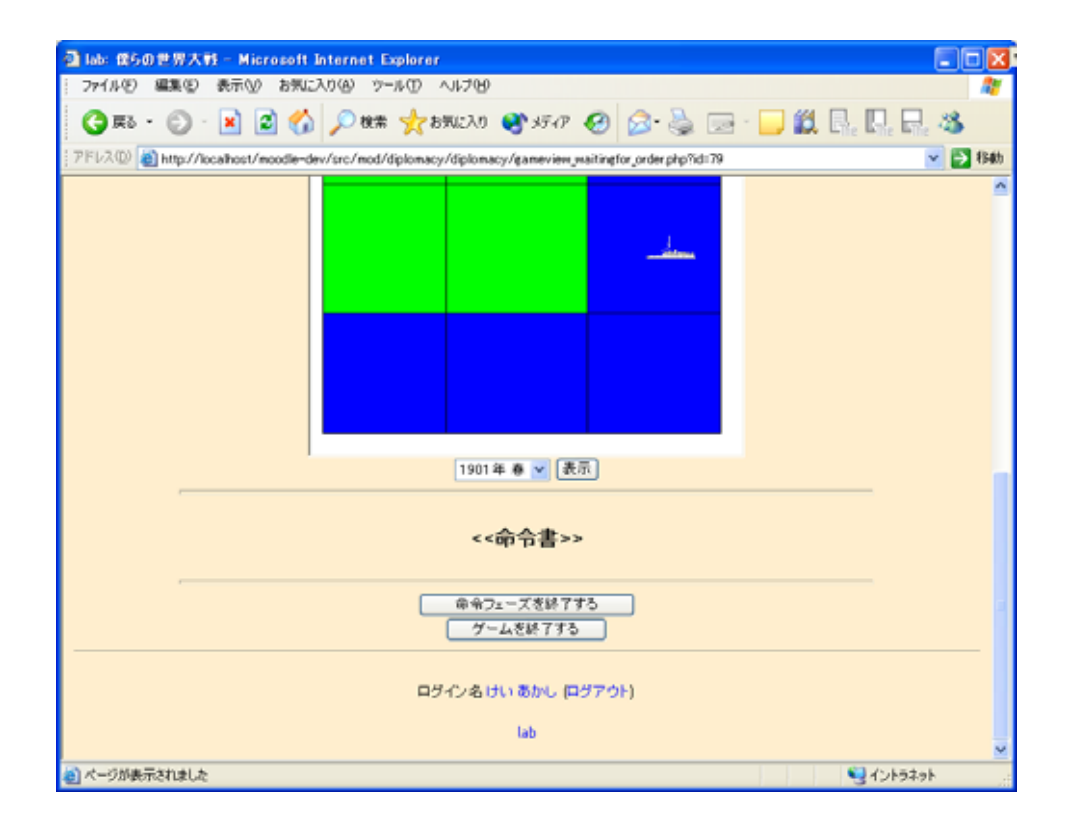

ゲーム終了画面.ゲームを再開したい場合は、「ゲームを再開する」ボタンを押す.

| 🥙 lab: 低の世界大戦 - Microsoft Internet Explorer                                                   |                                           |  |  |
|-----------------------------------------------------------------------------------------------|-------------------------------------------|--|--|
| : ファイル(E) 編集(E) 表示(V) お気に入り(A) ツール(T) ヘルプ(H)                                                  | A.                                        |  |  |
| Ġ 戻る 🔹 🕞 - 💌 💈 🚮 🔎 検索 🌟 お気に入り 🔮 メディア 🤣 🖾 - 🍃                                                  | <b>) (1</b> , Fr. Fr. <b>4</b> , <b>4</b> |  |  |
| アドレスの @ http://localhost/moodle-dev/src/mod/diplomacy/diplomacy/gameview_terminated.php?id=79 | 🔽 🄁 移動                                    |  |  |
| 研究会                                                                                           | ■ < 移動 <                                  |  |  |
| lms » lab » ディブロマシー » 僕らの世界大戦                                                                 | ディプロマシーの更新                                |  |  |
|                                                                                               | 最新の情報に更新                                  |  |  |
| ゲームは終了しました.                                                                                   |                                           |  |  |
| ゲームを再開する                                                                                      |                                           |  |  |
| ログイン名 けい あかし (ログアウト)                                                                          |                                           |  |  |
| lab                                                                                           | ~                                         |  |  |
| 🗿 ページが表示されました                                                                                 | 🤤 イントラネット 🔡                               |  |  |

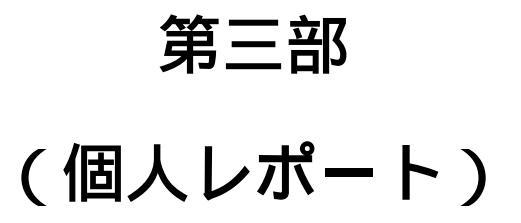

# 1. 個人レポート(明石 敬)

本章では,今期のディプロマシーfor Moodle の開発を通じて筆者が学んだこと、感じたことについて述べる。

1.1. プロジェクトの運営

ディプロマシーfor Moodle プロジェクトは以下のメンバーで開発を行った。

- ・ 明石(PM)
- ・ 森岡
- ・ 鬼頭
- ・ 松澤(レビュアー)

筆者は今期プロジェクトの PM の役割を負った。PM の役割として以下のものが挙げられる。

- 進捗管理
- ・ 仕事のわりふり

この2つの役割について、今期筆者が感じたこと、学んだ事を述べる。

1.1.1. 進捗管理

進捗管理とはプロジェクトの進行具合を管理し、次すべきこと、そのスケジュールを立 てることである。PM が進捗を管理する事でプロジェクトメンバーは安心して作業を進める ことができる。

筆者は常にプロジェクトの進行具合を把握していたつもりでいた。「大体、プロジェクト が何割くらい進んでいて、あとこういうことをしなければならないな。」ということを常に 考えていた。

しかし、そのプロジェクトの進行の把握が甘いことがプロジェクトのスケジュールをた て、実際に作業をすることでわかった。筆者が立てた最初のプロトタイプ作成のスケジュ ールは以下の通りである。

| 11月4週  | 設計            |
|--------|---------------|
| 12月1週  | 実装 1          |
| 12月2週  | 実装 2          |
| 12月16日 | プロトタイプ完成      |
| 1月はじめ  | 完成、テスト、ドキュメント |
| 1月下旬   | ドキュメント完成      |

表 1

1月はじめまでの実際のプロジェクトの進行は以下の通りである。プロジェクトがスケジ ュールどおりに進行していないことがわかる。1月のはじめにはすでに完成しているはずだ が、実装2に手間取ってしまい、1月はじめにもプロトタイプを終わらせることができなか った。

| 11月4週  | 設計   |
|--------|------|
| 12月1週  | 実装1  |
| 12月2週  | 実装 2 |
| 12月16日 | 実装 2 |
| 1月はじめ  | 実装 2 |

表 2

1 月はじめの時点でプロトタイプが終わっていない上にドキュメントも作成しなければ ならなかったため、スケジュールを立て直す必要があった。以下が私の1月4日に立てた スケジュールである。

| 1月4日~11日 | 実装 2 プロトタイプ完成 |
|----------|---------------|
| 12日~     | テスト           |
| 13日~20日  | 作りこみ          |
| 21日~     | ドキュメンテーション    |
| 1月27日    | ドキュメント完成      |

表 3

ここでレビュアーである松澤氏からスケジューリングのレビューを受けた。松澤氏によるとこのスケジュール通りにこなせるわけがない、ということだった。松澤氏が提案した スケジュールは以下の通りである。1月4日の時点で一時的に開発を打ち切ることになった。

| 1月4日~11日    | ドキュメンテーション    |
|-------------|---------------|
| 12 日 ~ 20 日 | ドキュメント完成。実装 2 |
| 21日~27日     | 実装 2 完成       |

表 4

筆者ははじめ開発を打ち切ることに不満があった。筆者としては筆者が考えた表 3 でう まくいくと考えていたからである。さすがにきっちりとスケジュール通りにうまくいくと は思ってはいなかったが、それなりのスケジュールに近い形でプロジェクトを進められる と考えていた。

しかし、松澤氏の提案したスケジュールでいくことになった。なぜならば、ドキュメン テーションを先にすることで現在のプロジェクトの進行状況を把握出来るからである。ま た、この時点まで開発に参加していなかった鬼頭君と一緒にドキュメンテーションをする ことで、最後の実装で鬼頭君が十分な戦力になることが見込まれていたからである。確か に、筆者が考えたスケジュールでは、鬼頭君を十分生かしきれなかっただろう、と思う。

最終的なプロジェクトの進行は以下の通りである。松澤氏が提案したスケジュール通り に進行した事がわかる。

| 1月4日~11日 | ドキュメンテーション    |
|----------|---------------|
| 12日~20日  | ドキュメント完成。実装 2 |
| 21日~27日  | 実装 2 完成       |

表 5

これまで述べてきたように筆者にはスケジューリング能力が欠けていた。その原因とし てうまく進捗状況が把握できていなかったことが挙げられる。プロジェクトを運営する上 で常に進捗状況をうまく把握することが非常に重要なことがわかった。

1.1.2. 仕事のわりふり

今期、筆者が最も苦労したのは、プロジェクトメンバーである森岡君、鬼頭君の2人との共同作業であった。今まで行ってきた開発では、PMとしてメンバーに指示を出す、ということをして来なかったため、うまく指示を出すことができなかった。結果、逆に2人を 混乱させてしまう、という場面がいくつかあったように感じられる。

また、プロジェクトメンバーの2人の能力を把握しきれてなかいため、無理な指示を出 してしまったり、簡単すぎる仕事を頼んでしまっていたりした。これによって筆者が一番 えぐい部分を1人でやっつけてしまうことがあった。

筆者が1人で作業を行ったほうが、プロジェクトメンバーに仕事を振っていく方法より はやく作業が進む。しかし、それでは、プロジェクトメンバーはいつまでたっても開発に 参加することができない。

本来、プロジェクトメンバーの能力を把握した上で的確な仕事を振れば、作業の進行は 早いはずである。

1.1.3. ペアプログラミング

今期の最後の開発では主にペアプログラミングを行った。筆者が PC に向かってプログラ ミングをし、横にプロジェクトメンバーが HCP チャートを見ながらちゃんとプログラムが 書けているかを見る。フレームワークや PHP の文法について多少知っている筆者がプログ ラムを書いたほうがスムーズにプログラミングできる。また、筆者がプログラムを書いて いくところをメンバーが見て筆者に質問することで Moodle フレームワークや PHP の文法 の知識をメンバーが学ぶ事ができる。

ペアプログラミングの利点は、普段、やりがちな変数のコピペミスや簡単なスペルミス をプロジェクトメンバーがいち早く発見できることである。また、難しいアルゴリズムで は2人で議論をしながらプログラムを書く事ができる。

このようにペアプログラミングを行う事でプロジェクトメンバーとうまく共同作業が行 えた。残念ながら1人で作業をしたときとペアプログラミングをしたときの作業効率をは かるデータが残っていない。しかし、確実に1人で作業を行った場合よりもはやく作業が 進んだと感じられる。

今回の場合に限らず、今後、研究会の他のプロジェクトで開発を行う上でもペアプログ ラミングは有効である。来学期の研究会では新規履修者と継続履修者でペアプログラミン グを行うのもよいかもしれない。

# 2. 森岡亮一個人レポート

- 2.1. 今学期の主な作業
- ・ ディプロマシー分析
  - ▶ ディプロマシールール説明作成
- ディプロマシーシステム分析
  - ▶ ユースケース図(ミーティング時に議論しながら作成)
  - クラス図(ミーティング時に議論しながら作成)
  - ▶ インスタンス図
- ・ 開発
  - ▶ コマ表示
  - ルール判定HCP作成
- ・ ドキュメント
  - ▶ ディプロマシールール説明書作成記
  - > システム分析報告書
- 2.2. 今学期学んだこと
- ・ 人にものを伝える方法

ディプロマシーのルール説明を作る過程で多くを学んだ。これに関しての感想はディ プロマシールール説明記で詳細を書いている。それ以外にもシステム分析報告書の見せ 方など、人のやり方を見ることで、いかにしてプレゼンテーションで見せるかという方 法を学ぶことができた。

・ 分析について

このプロジェクトで議論を通じて分析することで、分析に対する理解を深め、よりよ い分析ができるようになったと思う。

- 今まで学んだことのないプログラミング言語を使って開発することについて
   今まで使ったことのないプログラミング言語で開発することの難しさを知った。この
   プロジェクトでは開発時間のうち半分くらいはPHPを理解することに費やされてし
   まった。このことで、PHPに対する知識を学んだとともに、今まで学んだことのない
   プログラミング言語をいかにして学び、使うかということも学習することができた。
- 2.3. 感想

研究会の履修も三期目になり、プロジェクトを進める上でのかってというものが分かっ てきた。学習することの種類も増えたとともに、自分自身の学習の成果はともかく、ある 程度人を指示できるようになることが期待されているのではないかと思う。

今回学んだことの中では、人を説明する方法がもっとも重要度と応用性が高いと思う。

単に人に話す方法を学んだというのにとどまらず、その根底には何にでも応用可能な思考 法があると考える。実際に何を考えるにも、アウトラインから考えるようになった。

来学期から自分がどのように研究会での位置を占めるようになるかは分からないが、学 ぶべきことを学び、さらに多くのことをできるようにしていきたいと思う。

# 研究会2 個人レポート

環境情報学部3年 鬼頭 孝行 平成17年1月27日

活動の推移を順番に列挙すると、以下の通りになる。

- 1. LMS 連句プラグインの考案・設計
- 2. ディプロマシープロジェクトに途中参加
- 3. ディプロマシーの設計
- 4. ドキュメンテーション

## 1. LMS 連句プラグインの立案・設計

1.1. プロジェクトの推移

研究会の「人を幸せにするコミュニティサイトは何か」という課題を通じて、「連句プラグ イン」というシステムを考案した。連句とは、江戸時代に行われた一つの文芸である。こ のプラグインの考案には、「美しい日本の掲示板—インターネット掲示板の文化論」(鈴木淳 史著、洋泉社)にあった「2 ちゃんねると連句には共通した精神がある」という記述がヒン トになった。

このプロジェクトの進捗は、システムのユースケース記述を仕上げたところで止まってい る。研究会の議論で挙げられた、アーキテクチャが掲示板を意識しすぎているという指摘 に対する答えが自分の中で得られなかったことと、このプロジェクトが LMS プラグインに 慣れるという名目の上で行われていたためである。プロジェクトー時凍結後、同じく LMS プラグイン開発であるディプロマシープロジェクトに途中参加することになった。

1.2. 感想

「面白そう」という意見を複数いただいたのは、とても嬉しかった。個人的には、このプ ラグインがどのような面白さを持つかをかなり詳細にイメージしていたために、途中でプ ロジェクト中止となったのは残念である。機会があれば、ぜひとも完成させたいと思う。

## 2. ディプロマシープロジェクト

#### 2.1. プロジェクトの推移

このプロジェクトで私がはじめに行ったことは、開発環境の構築とソース読みである。プロジェクトに関わる仕事は、ドキュメンテーションと設計の2つである。当初は開発を先に終了させて、残りの時間をドキュメンテーションに充てる予定だったが、松澤さんの判断により、順番を逆にした。理由は以下の2点である。

 ドキュメンテーションを先に終わらせることにより、余裕を持って開発できるように するため

• 資料をまとめることにより、私がスムーズにプロジェクトに関われるようにするため ドキュメンテーションが終了した後、未実装の機能の設計(軍隊の移動・戦争処理)をチーム メンバーと共に HCP チャートを使って行った。

2.2. 感想

2.2.1. ドキュメンテーション

最終的に 100 ページ程度の資料が完成した。1 つのソフトウェアのドキュメントとして、こ れだけのページの資料を作成したのは初めての経験だった。私が担当したのはそのうちの 「ディプロマシーマニュアル」(実際にディプロマシーを遊ぶ人を対象にし、操作方法を説 明した資料)で、枚数は 17 ページ程度である。

今回のドキュメンテーションでは、Wordの使い方をかなり学ぶことができた。例えば見出しや箇条書きの設定方法や、目次の表示方法などである。過去に後輩から「情報技術基礎でWordについて習った」という声を聞いたときに、なぜわざわざWordなんかをやる必要があるのかと疑問に思っていたが、使いようによってはWordでも構造化された文書を書くことが可能なのである。

2.2.2. 設計

HCP チャートを本番で利用したことは、実は今回のプロジェクトが初めてである。松澤さんからリアルタイムにアドバイスを受けながらのチャート作成は、本当にためになった。 HCP チャートの使い方は、「オブジェクト指向プログラミング」や「情報教育論」などを通じて、**頭では分かっていた**のだが、今回の実戦を通じて**腑に落ちた**というのが率直な感想である。教育の場では、このような実戦がなかなか経験させることができないことが辛いところだ。